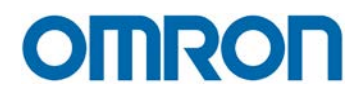

# SICHERHEITSCONTROLLER G9SP

# KURZANLEITUNG

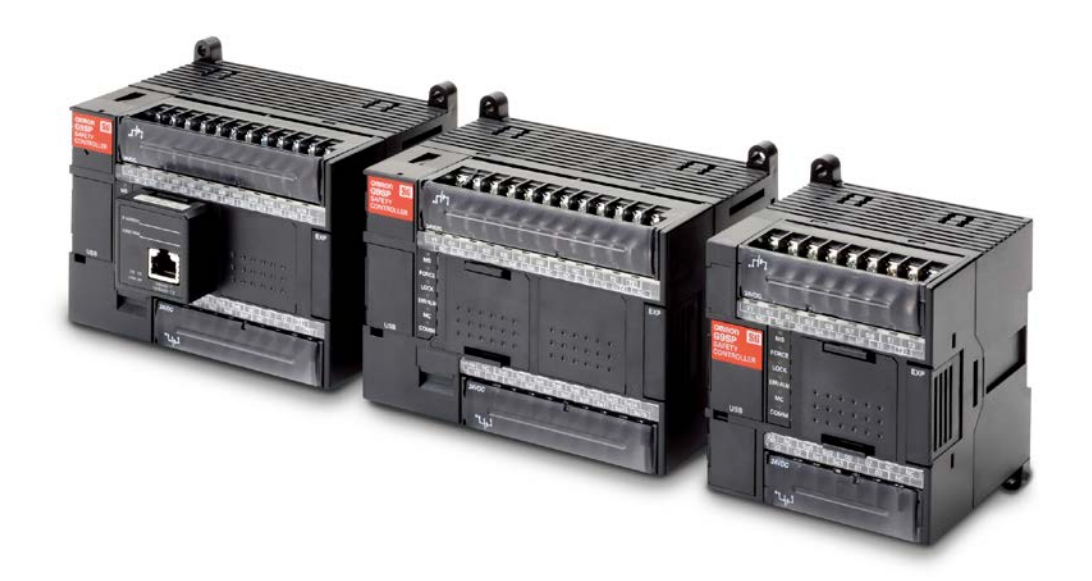

realrzing

### Sicherheitscontroller G9SP

## Kurzanleitung

Revisionsstand Juli 2012

Beim vorliegenden Dokument handelt es sich ausdrücklich um eine Kurzinbetriebnahmeanleitung für den Sicherheitscontroller G9SP. Bitte beachten Sie, dass diese Anleitung keinerlei Anspruch auf Vollständigkeit hat. Dies gilt insbesondere für die zu beachtenden Warn- und Sicherheitshinweise. Diese lesen Sie bitte in der aktuellen Betriebsanleitung Z922 nach. Ebenso ist der Umfang der beschriebenen Funktionen und Spezifikationen auf eine sinnvolle Auswahl beschränkt, die einen Großteil der möglichen Applikationen abdeckt. Vollständige Informationen entnehmen Sie bitte ebenso der aktuellen Betriebsanleitung.

#### © OMRON, 2012

Alle Rechte vorbehalten. Diese Publikation darf ohne vorherige schriftliche Genehmigung von OMRON weder als Ganzes noch in Auszügen in irgendeiner Form oder auf irgendeine Weise, sei es auf mechanischem oder elektronischem Wege oder durch Fotokopieren oder Aufzeichnen, reproduziert, auf einem Datensystem gespeichert oder übertragen werden.

In Bezug auf die hierin enthaltenen Informationen wird keine Patenthaftung übernommen. Da OMRON weiterhin an einer ständigen Verbesserung seiner Qualitätsprodukte arbeitet, sind Änderungen an den in dieser Kurzanleitung enthaltenen Informationen ohne Ankündigung vorbehalten. Bei der Herstellung dieser Kurzanleitung wurden alle Vorsorgemaßnahmen ergriffen. Dennoch übernimmt OMRON keine Verantwortung für etwaige Fehler und Auslassungen. Ferner wird keine Haftung für Schäden übernommen, die durch die in dieser Kurzanleitung enthaltenen Informationen entstehen.

#### OMRON

### EG-Konformitätserklärung

OMRON erklärt, dass die Serie G9SP-Controller konform sind mit den Anforderungen der folgenden EU-Richtlinien:

- EMV-Richtlinie 2004/108/EG
- Maschinen-Richtlinie 2006/42/EG

### **Erfüllte Normen**

Die Sicherheitsnetzwerk-Controller G9SP wurden in Einklang mit den folgenden Normen konstruiert und gefertigt:

- EN ISO13849-1:2008 Kategorie 4, PL e
- IEC/EN 62061 SIL CL 3
- EN 61131-2:2007
- EN 61000-6-4:2007
- EN 61000-6-2:2007

#### **! VORSICHT**

Kennzeichnet eine potenziell gefährliche Situation, die zu leichten, mittelschweren oder schweren Verletzungen oder sogar zum Tod führen kann, wenn sie nicht vermieden wird. Zusätzlich können erhebliche Sachschäden verursacht werden

#### Bedeutung der Warnsymbole

Folgende Warnsymbole werden in diesem Handbuch verwendet.

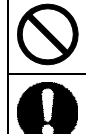

Kennzeichnet unzulässige Aktionen

Kennzeichnet unbedingt zu beachtende Anweisungen

#### Warnhinweise

| ! VORSICHT                                                                                                    |            |
|----------------------------------------------------------------------------------------------------|------------|
| Es besteht die Gefahr eines elektrischen Schlags. Berühren Sie keine Klemmen bei eingeschalteter Spannungsversorgung.                                                                                                    | $\oslash$  |
| Beim Ausfall der erforderlichen Sicherheitsfunktionen besteht die Gefahr von schweren Verletzungen. Verwenden Sie die Test- oder<br>Standardausgänge des Sicherheitsnetzwerk-Controllers G9SP nicht als Sicherheitsausgänge.                                                                                                  | $\oslash$  |
| Beim Ausfall der erforderlichen Sicherheitsfunktionen besteht die Gefahr von schweren Verletzungen. Verwenden Sie die Netzwerkdaten des Sicherheitsnetzwerk-Controllers G9SP nicht als Sicherheitsdaten.                                                                                                    | $\bigcirc$ |
| Beim Ausfall der erforderlichen Sicherheitsfunktionen besteht die Gefahr von schweren Verletzungen. Verwenden Sie Anzeigen auf dem Sicherheitsnetzwerk-Controller G9SP nicht für Sicherheitsfunktionen.                                                                                                    | $\bigcirc$ |
| Beim Ausfall von Sicherheits- oder Testausgängen besteht die Gefahr von schweren Verletzungen. Schließen Sie keine Lasten an die Sicherheits- oder Testausgänge an, die den Nennwert übersteigen.                                                                                                    | $\oslash$  |
| Beim Ausfall der erforderlichen Sicherheitsfunktionen besteht die Gefahr von schweren Verletzungen. Verdrahten Sie den Sicherheitsnetzwerk-<br>Controller G9SP ordnungsgemäß, damit die 24-V-DC-Leitung NICHT versehentlich in Kontakt mit den Ausgängen gerät.                                                               | 0          |
| Beim Ausfall der erforderlichen Sicherheitsfunktionen besteht die Gefahr von schweren Verletzungen. Der 0-V-Ausgang der<br>Spannungsversorgung muss für die externen Ausgangsgeräte geerdet werden, um zu verhindern, dass die Geräte bei einem<br>Masseschluss einer Sicherheits- oder Testausgangsleitung aktiviert werden. | 0          |
| Beim Ausfall der erforderlichen Sicherheitsfunktionen besteht die Gefahr von schweren Verletzungen. Vor Inbetriebnahme des Systems<br>muss ein Anwendertest des Sicherheitsnetzwerk-Controllers G9SP durchgeführt werden, um die Korrektheit der Konfigurationsdaten und<br>deren ordnungsgemäße Funktion sicherzustellen.    | 0          |

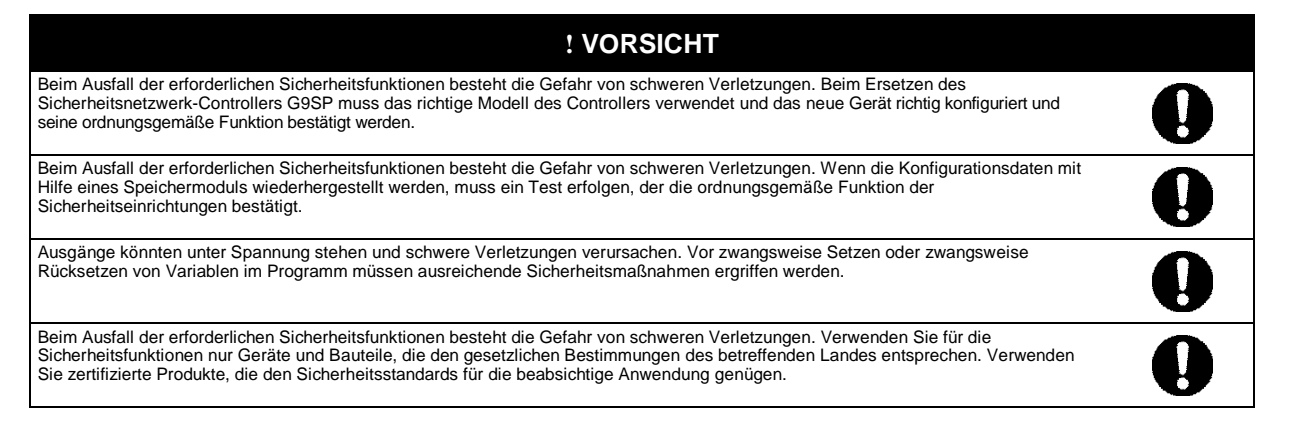

#### Vorsichtsmaßnahmen zur sicheren Verwendung

#### • Vorsichtig behandeln

Lassen Sie den Sicherheitsnetzwerk-Controller G9SP nicht fallen, und setzen Sie ihn keinen starken Stößen oder Vibrationen aus. Andernfalls besteht die Gefahr von Beschädigungen und Fehlfunktionen.

#### Installation und Lagerung

Lagern oder installieren Sie den Sicherheitsnetzwerk-Controller G9SP nicht an den folgenden Orten:

- Orte, an denen die Produkte direkter Sonneneinstrahlung ausgesetzt sind
- Orte, an denen Temperaturen oder Luftfeuchtigkeit außerhalb der in den technischen Daten angegebenen Bereiche herrschen
- Orte, die starken Temperaturschwankungen und damit Kondensation ausgesetzt sind
- · Orte, an denen die Produkte korrosiven oder entzündlichen Gasen ausgesetzt sind
- Orte, die dem Einfluss von Stäuben (besonders Eisenstaub) oder Salzen ausgesetzt sind
- Orte, an denen die Produkte dem Einfluss von Wasser, Öl oder Chemikalien ausgesetzt sind
- · Orte, die Stößen oder Schwingungen ausgesetzt sind

Ergreifen Sie bei der Installation von Systemen an folgenden Orten angemessene und geeignete Maßnahmen. Unangemessene oder unzureichende Maßnahmen können zu Fehlfunktionen führen.

- · Orte mit statischer Aufladung und anderen elektrischen Störungen
- Orte, an denen starke elektromagnetische Felder auftreten
- · Orte, die dem Einfluss von Radioaktivität ausgesetzt sein könnten
- Orte in der Nähe von Spannungsversorgungen

Dies ist ein Produkt der Klasse A zur Verwendung in Industrieumgebungen. Es kann in Wohnumgebungen Funkstörungen verursachen. In diesem Fall obliegt es dem Anwender, entsprechende Abhilfemaßnahmen zu treffen.

#### Montage

- Installieren Sie den Sicherheitsnetzwerk-Controller G9SP in einen Schaltschrank mit einer Schutzklasse von mindestens IP54 gemäß EN60529.
- Verwenden Sie f
   f
   ür die Montage des Sicherheitsnetzwerk-Controllers G9SP in einen Schaltschrank eine DIN-Schiene (TH35-7.5/TH35-15 gem
   äß IEC 60715) oder M4-Schrauben mit einem Anzugsdrehmoment von 1,2 Nm.
- Montieren Sie den Sicherheitsnetzwerk-Controller G9SP mit Hilfe von PFP-M-Abschlussstücken (nicht im Lieferumfang des Sicherheitsnetzwerk-Controller G9SP enthalten) auf die DIN-Schiene, um sicherzustellen, dass der Controller bei Vibrationen nicht von der DIN-Schiene fällt. Montieren Sie alle Geräte ordnungsgemäß auf einer DIN-Schiene.
- Montieren Sie den Sicherheitsnetzwerk-Controller G9SP f
  ür eine ordnungsgem
  ä
  ße K
  ühlung wie nachstehend gezeigt in waagerechter Richtung.

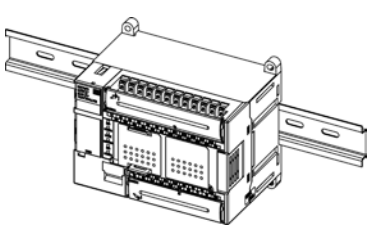

- Lassen Sie bei der Installation des Sicherheitsnetzwerk-Controllers G9SP für Wärmeabfuhr und Verdrahtung einen Freiraum von mindestens 20 mm (Seitenflächen) bzw. 50 mm (oben und unten).
- Achten Sie vor der Verwendung des Controllers darauf, alle Verriegelungen zu sperren, wie z. B. die an den E/A-Klemmenblöcken und -Steckverbindern.

Vor Ausführung der folgenden Arbeiten muss die Spannungsversorgung ausgeschaltet werden:

- Anschließen oder Abklemmen von E/A-Erweiterungsbaugruppen, Optionsbaugruppen oder sonstigen Geräten
- Montage des Controllers
- · Anschluss von Kabeln oder der Verdrahtung

· Ein- oder Ausbau von Klemmenblöcken

#### Installation und Verdrahtung

 Drähte/Litzen für den Anschluss externer E/A-Geräte an den Sicherheitsnetzwerk-Controller G9SP müssen den in der folgenden Tabelle aufgeführten Spezifikationen genügen.

| Volldraht | 0,32 bis 0,82 mm <sup>2</sup> AWG22 bis AWG18  |
|-----------|------------------------------------------------|
|           | 0,32 bis 0,5 mm <sup>2</sup> AWG22 bis AWG20*1 |
| Litze     | 0,5 bis 1,3 mm <sup>2</sup> AWG20 bis AWG16    |
|           | 0,5 bis 0,82 mm <sup>2</sup> AWG20 bis AWG18*1 |

\*1: Beim Anschluss von zwei Kabeln an einer Klemme. Verwenden Sie zwei Kabel desselben Typs und Querschnitts.

- Für alle Schraubklemmen werden M3-Schrauben mit unverlierbaren Scheiben verwendet.
- Ziehen Sie die Klemmenblockschrauben mit einem Drehmoment von 0,5 Nm fest.
- Schalten Sie vor Beginn der Verdrahtung die Spannungsversorgung des Sicherheitsnetzwerk-Controllers G9SP aus. An den Sicherheitsnetzwerk-Controller G9SP angeschlossene Geräte könnten unerwartet in Betrieb gehen.
- An die Eingänge des Sicherheitsnetzwerk-Controllers G9SP d
  ürfen nur die spezifizierten Eingangsspannungen angelegt werden. Das Anlegen einer falschen Gleichspannung oder einer beliebigen Wechselspannung kann zum Ausfall des Sicherheitsnetzwerk-Controllers G9SP f
  ühren.
- Halten Sie Leitungen für Kommunikations- und E/A-Signale getrennt von Starkstrom- oder Hochspannungsleitungen.
- Achten Sie beim Herstellen von Verbindungen an den Anschlüssen des Sicherheitsnetzwerk-Controllers G9SP darauf, Ihre Finger nicht einzuklemmen.
- Eine fehlerhafte Verdrahtung kann zu einem Ausfall der Sicherheitsfunktionen f
  ühren. F
  ühren Sie alle Verdrahtungsarbeiten
  ordnungsgem
  ä
  ß durch, und kontrollieren Sie vor der Verwendung des Sicherheitsnetzwerk-Controllers G9SP die Funktion der
  Verdrahtung.
- Verriegeln Sie die Steckverbindungen von Optionsbaugruppen oder E/A-Erweiterungsbaugruppen, bevor Sie diese verwenden.
- Entfernen Sie nach Abschluss der Verdrahtungsarbeiten die Staubschutzfolie, um eine ordnungsgemäße Wärmeableitung zu gewährleisten.
- Erden Sie die 24-V-Seite der Spannungsversorgung des G9SP-Controllers nicht. Anderenfalls kann bei Anschluss eines Computers oder Peripheriegeräts wie in der nachfolgenden Abbildung dargestellt ein unerwünschter Stromfluss auftreten.

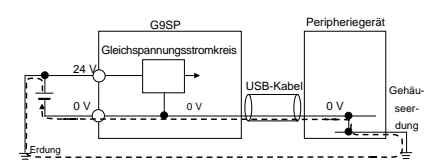

#### Auswahl der Spannungsversorgung

Verwenden Sie eine Gleichspannungsversorgung, die die nachstehenden Anforderungen erfüllt:

- Die Gleichspannungsversorgung besitzt eine Schutzisolierung oder verstärkte Isolierung zwischen Primär- und Sekundärkreis.
- Bei einem Ausfall der Versorgungsspannung muss die Ausgangsspannung für mindestens 20 ms gehalten werden.
- Die Gleichspannungsversorgung muss eine SELV-Spannungsversorgung sein, die den Anforderungen von IEC/EN 60950-1 und EN 50178 entspricht.

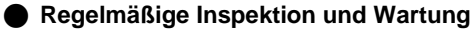

- Schalten Sie vor dem Ersetzen des Controllers die Spannungsversorgung des Sicherheitsnetzwerk-Controllers G9SP aus. An den Sicherheitsnetzwerk-Controller G9SP angeschlossene Geräte könnten unerwartet in Betrieb gehen.
- Nehmen Sie den Sicherheitsnetzwerk-Controller G9SP nicht auseinander, und versuchen Sie nicht, ihn zu reparieren oder zu modifizieren, Bei Zuwiderhandlung besteht die Gefahr einer Beeinträchtigung der Sicherheitsfunktionen.

#### Entsorgung

• Gehen Sie bei der Zerlegung des Sicherheitsnetzwerk-Controllers G9SP vorsichtig vor, um Verletzungen zu vermeiden.

Inhalt

### Seite

|           | milaiserkiarung                                                                                                    |
|-----------|----------------------------------------------------------------------------------------------------|
| illte Nor | men3                                                                                                    |
| ätebeso   | chreibung8                                                                                                    |
| 1.        | Systemaufbau8                                                                                                    |
| 2.        | Produktübersicht9                                                                                                    |
| 3.        | Beschreibung der Hardware und Anzeigen10                                                                                                    |
| 3.1       | Betriebsanzeigen12                                                                                                    |
| 3.2       | Statusmeldungen an den E/A-Klemmen12                                                                                                    |
| 3.3       | Interner Stromlauf- und Verdrahtungsplan13                                                                                                    |
| 4.        | Allgemeine technische Daten14                                                                                                    |
| 5.        | Der G9SP-Configurator15                                                                                                    |
| 6.        | Grundlegender Arbeitsablauf für die Erstellung von Projekten15                                                                                                    |
| 6.1       | Installation und Starten des G9SP Configurators16                                                                                                    |
| 6.1.1     | Systemvoraussetzungen16                                                                                                    |
| 6.2       | Auswahl der verwendeten Hardware18                                                                                                    |
| 6.3       | Programmierung21                                                                                                    |
| 6.3.1     | Funktionsbausteine21                                                                                                    |
| 6.3.2     | I/O-Tags23                                                                                                    |
| 6.4       | System-Einstellungen26                                                                                                    |
| 6.5       | Anzeigen und Drucken von Berichten26                                                                                                    |
| 6.6       | Passwortschutz27                                                                                                    |
| 6.7       | Simulation und Funktionsprüfung28                                                                                                    |
| 7.        | Übertragung der Konfiguration32                                                                                                    |
|           | Illte Nor<br>ätebess<br>1.<br>2.<br>3.<br>3.1<br>3.2<br>3.3<br>4.<br>5.<br>6.1<br>6.1<br>6.1.1<br>6.2<br>6.3<br>6.3.1<br>6.3.2<br>6.3<br>6.3.1<br>6.3.2<br>6.4<br>6.5<br>6.6<br>6.7<br>7. |

#### Kurzanleitung G9SP

#### OMRON

|     | 8.      | Starten des Systems                                       | 34 |
|-----|---------|-----------------------------------------------------------|----|
|     | 9.      | Verwendung des Speicher-Moduls CP1W-ME05M                 | 36 |
| Anh | ang A   | – Programmbeispiele                                       | 39 |
|     |         |                                                           |    |
|     | Not-Ha  | alt-Schaltung                                             | 39 |
|     | Schutz  | ztürschaltung 1                                           | 40 |
|     | Schutz  | ztürschaltung 2                                           | 41 |
|     | Lichtg  | itterschaltung 1                                          | 42 |
|     | Lichtg  | itterschaltung 2                                          | 43 |
|     | Schutz  | ztürschaltung mit Zuhaltung und Betriebsartenwahlschalter | 44 |
| Rev | isions- | Historie                                                  | 45 |

### Gerätebeschreibung

Die Serie G9SP-Sicherheitscontroller ist ein programmierbarer Controller, der zum Betrieb von mittelgroßen Sicherheits-Steuerungssystemen entwickelt wurde. Die Verwendung des G9SP-Sicherheitscontrollers ermöglicht die Bereitstellung von Sicherheits-Steuerungs-Systemen, die den Anforderungen aus SIL 3 (Safety Integrity Level 3) nach IEC 61508 (Funktionale Sicherheit sicherheitsbezogener elektrischer / elektronischer / programmierbarer elektronischer Systeme) und IEC/EN 62061 (Sicherheit von Maschinen - Funktionale Sicherheit sicherheitsbezogener elektrischer, elektronischer und programmierbarer elektronischer Steuerungssysteme), sowie auch Kategorie 4 und PL e (Performance Level e) nach EN ISO 13849-1 (Sicherheit von Maschinen - Sicherheitsbezogene Teile von Steuerungen - Teil 1: Allgemeine Gestaltungsleitsätze) entspricht. Der Gebrauch von Erweiterungsbaugruppen und optionalen Modulen ermöglicht eine breite Palette von Anwendungen.

### 1. Systemaufbau

Basis Systemaufbau eines G9SP-Sicherheitscontrollers

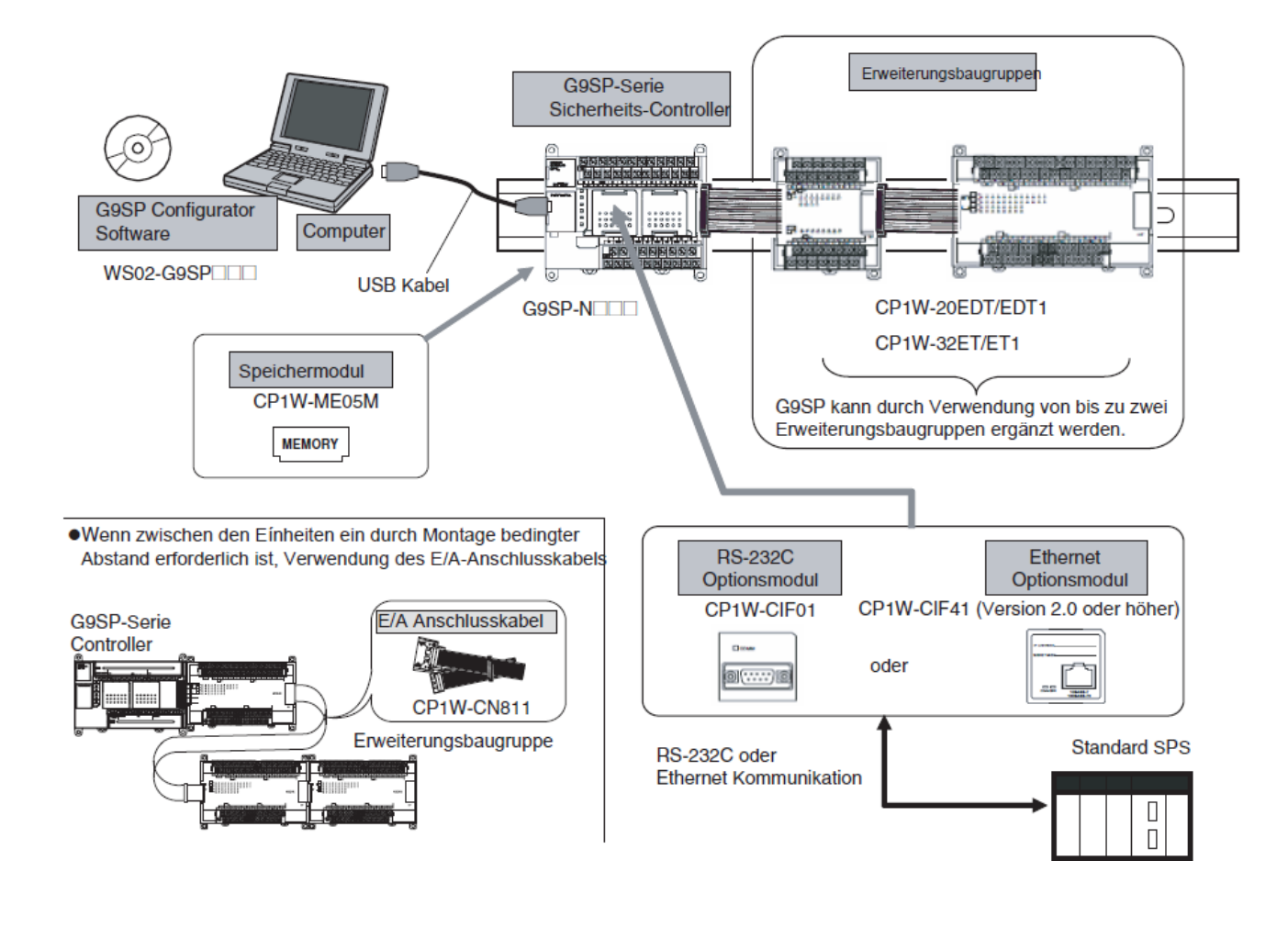

### 2. Produktübersicht

Es gibt drei verschiedene Modelle von G9SP-Controllern abhängig von der Anzahl der sicheren E/A-Punkte.

| Modell                     |                                        | G9SP-N10S                                       | G9SP-N10D | G9SP-N20S      |
|----------------------------|----------------------------------------|-------------------------------------------------|-----------|----------------|
| Abbildung<br>Abmessungen i | n mm (B x H x T)                       |                                                 |           |                |
| Spannungsvers              | Spannungsversorgung 24 VDC             |                                                 |           | 100 x 110 x 00 |
| Programmgröß               | Programmeriöke Max 128 Funktionsblöcke |                                                 |           |                |
| Anzahl der                 | Sicherheitseingänge                    | 10                                              | 10        | 20             |
| E/A-Punkte                 | Sicherheitsausgänge                    | 4                                               | 16        | 8              |
|                            | Testausgänge                           | 4                                               | 6         | 6              |
|                            | Standardeingänge                       | keine                                           | keine     | keine          |
|                            | Standardausgänge                       | 4                                               | keine     | keine          |
| Erweiterung du             | rch Erweiterungsbaugruppen             | en Bis zu 2 Erweiterungsbaugruppen anschließbar |           |                |
| Montage von O              | ptionsmodul                            | ein Modul kann gesteckt werden                  |           |                |
| Speichermodul              |                                        | unterstützt                                     |           |                |
| Batterie                   |                                        | nicht unterstützt                               |           |                |

### Erweiterungsbaugruppen

| Modell                        |                  | Baugruppe mit 20 Standard E/A-Punkten |       | Baugruppe mit 32 Standard E/A-Punkten |            |
|-------------------------------|------------------|---------------------------------------|-------|---------------------------------------|------------|
|                               |                  | CP1W-20EDT CP1W-20EDT1                |       | CP1W-32T                              | CP1W-32ET1 |
| Abbildung                     |                  |                                       |       |                                       |            |
| Abmessungen in mm (B x H x T) |                  |                                       |       |                                       |            |
|                               |                  | 86 x 110 X 50                         |       | 150 x 110 x 50                        |            |
| Anzahl der                    | Standardeingänge | 12                                    |       | keine                                 | a          |
| E/A-Punkte                    | Standardausgänge | 8 NPN                                 | 8 PNP | 32 NPN                                | 32 PNP     |

#### Optionsmodule

| Modell    | RS232C Optionsmodul | Ethernet Optionsmodul    |
|-----------|---------------------|--------------------------|
|           | CP1W-CIF01          | CP1W-CIF41               |
|           |                     | (Version 2.0 oder höher) |
| Abbildung | COM                 |                          |
|           | 9                   |                          |
| Protokoll | Kein Protokoll      | UDP/IP *1                |

<sup>1</sup> Kommunikation mit einer Standard OMRON SPS möglich über FINS/UDP.

#### E/A-Anschlusskabel

#### Nur ein E/A-Anschlusskabel der CP-Serie kann verwendet werden.

| Modell    | E/A-Anschlusskabel |  |  |
|-----------|--------------------|--|--|
|           | CP1W-CN811         |  |  |
| Abbildung |                    |  |  |
| Länge     | 800 mm             |  |  |

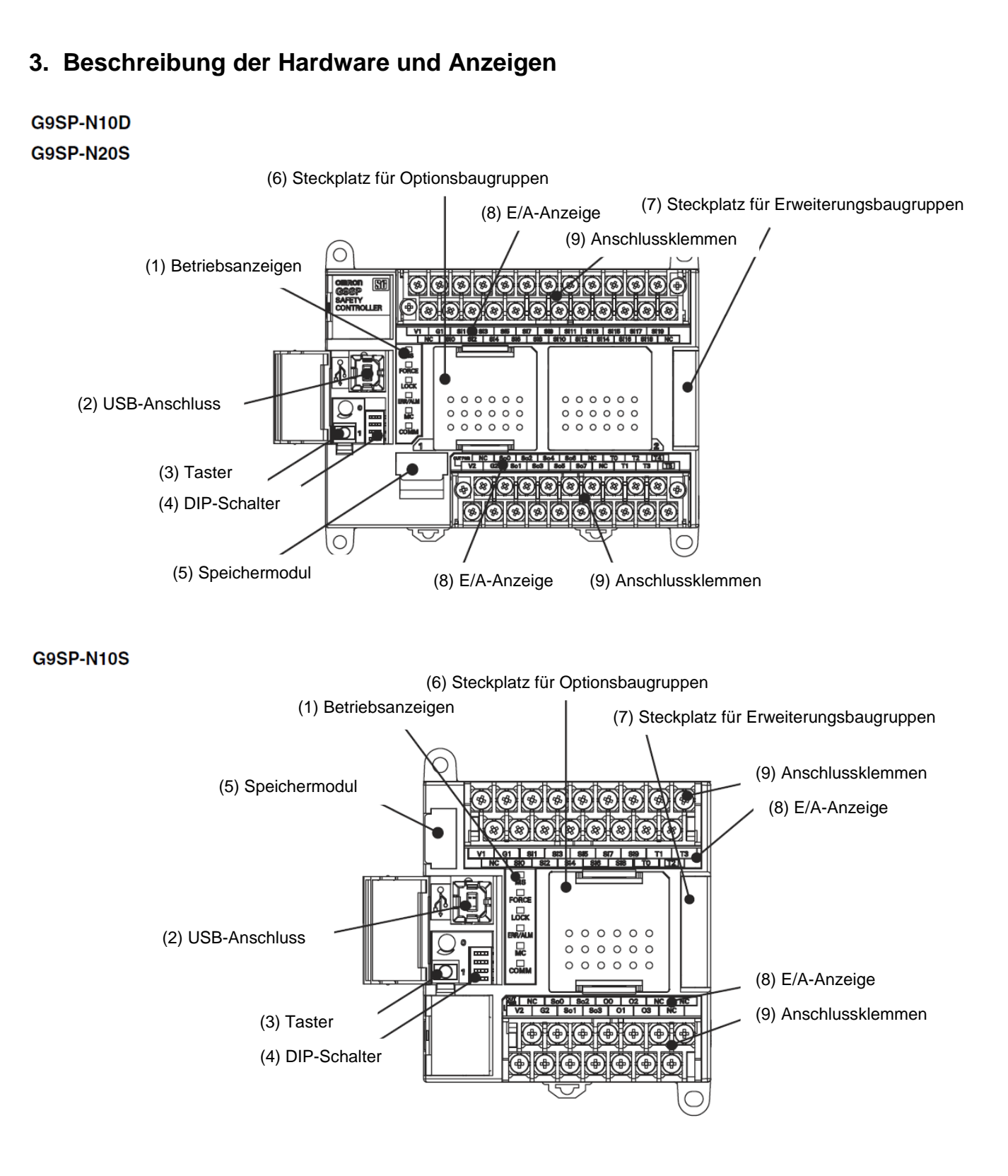

| Nummer | Bezeichnung                      | Funktion                                                 |
|--------|----------------------------------|----------------------------------------------------------|
| 1      | Betriebsanzeigen                 | zur Anzeige des Betriebszustandes des G9SP Controllers   |
| 2      | USB-Anschluss                    | Verbindung zum Computer zur Einrichtung und              |
|        |                                  | Überwachung des G9SP. Anschluss eine handelsüblichen     |
|        |                                  | USB-Kabels mit Typ B Stecker                             |
| 3      | Taster                           | Dieser Schalter ist für die folgenden Operationen        |
|        |                                  | verwendet:                                               |
|        |                                  | 1. Sichern und Wiederherstellen der Daten von einem      |
|        |                                  | Speichermodul                                            |
|        |                                  | 2. Anzeigen der aktuellen Konfigurations-ID auf den E/A- |
|        |                                  | Anzeigen, siehe Kapitel 11-4 in Z922                     |
| 4      | DIP-Schalter                     | Dieser Schalter wird für die Backup-Funktion benötigt.   |
|        |                                  | Alle 4 Schalter stehen in Normalstellung auf OFF.        |
|        |                                  | Zum Speichern der Daten vom G9SP-Controller auf das      |
|        |                                  | Speichermodul muss der Schalter 4 des DIP-Schalters auf  |
|        |                                  | ON stehen, wenn der Controller gestartet wird            |
|        |                                  |                                                          |
| 5      | Speichermodul                    | Hier kann das Speichermodul gesteckt werden. Bitte       |
|        |                                  | Abdeckung entternen. Siene auch ABSCHIVITT 11 in 2922    |
|        |                                  | "Sichern und Wiederherstellen von Daten Mithilfe des     |
|        |                                  |                                                          |
| 6      | Steckplatz für Optionsbaugruppen | Hier kann ein Optionsmodul gesteckt werden.              |
| /      | Steckplatz fur                   | Bis zu 2 E/A -Erweiterungsmodule konnen hier             |
| _      | Erweiterungsbaugruppen           | angeschlossen werden.                                    |
| 8      | E/A-Anzeigen                     | Diese 2-farbigen LED-Anzeigen informieren über den       |
|        |                                  | Status der E/A.                                          |
| 9      | Anschlussklemmen                 | zum Anschluss der E/A und der Stromversorgung.           |

Wichtig: Das USB-Kabel darf max. 3 m lang sein.

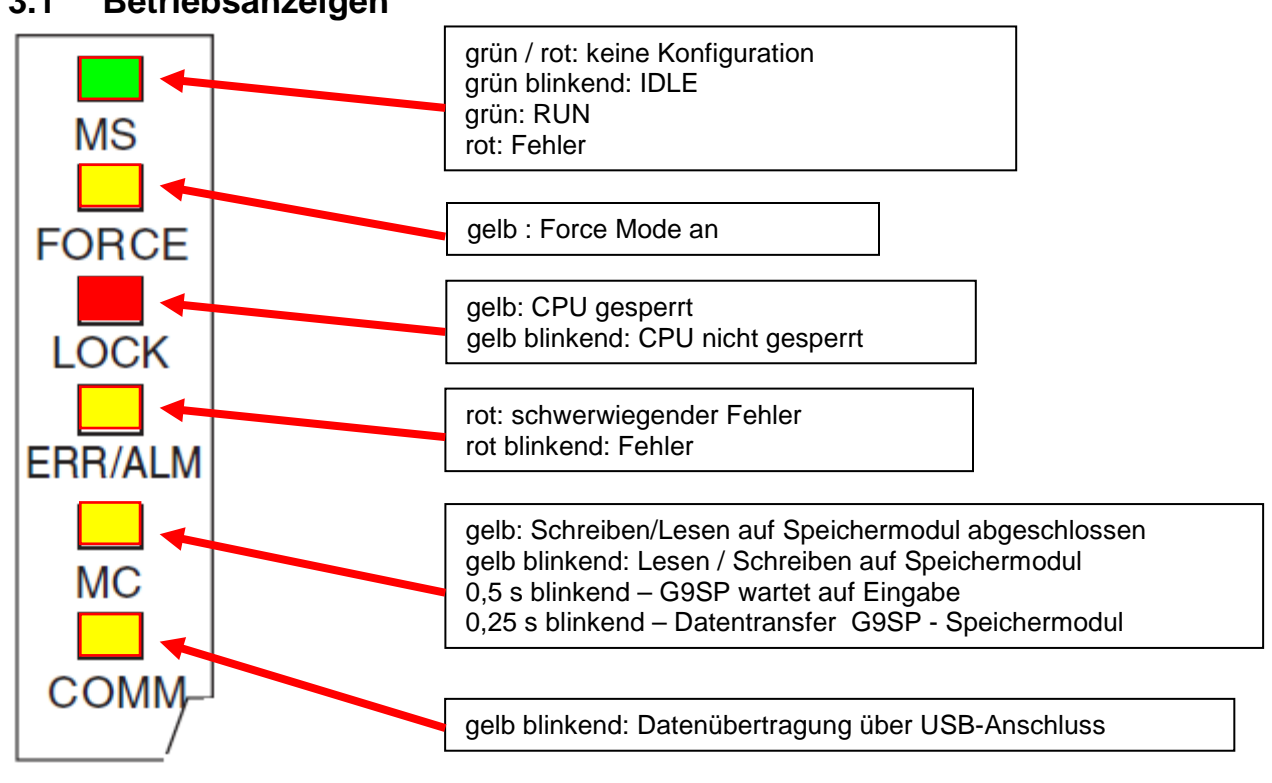

### 3.1 Betriebsanzeigen

### 3.2 Statusmeldungen an den E/A-Klemmen

V2 leuchtet, wenn die Spannungsversorgung für die Ausgangsbaugruppe richtig angeschlossen ist

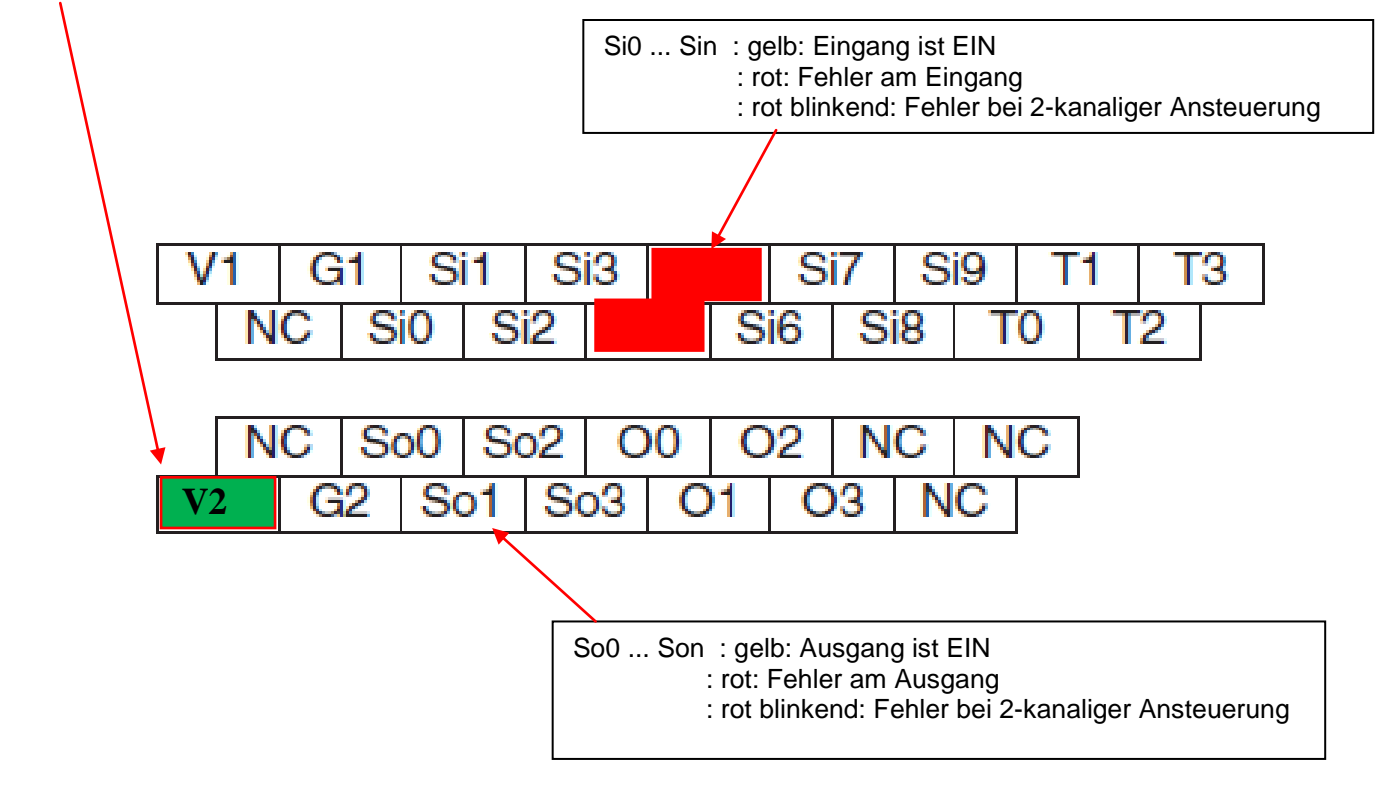

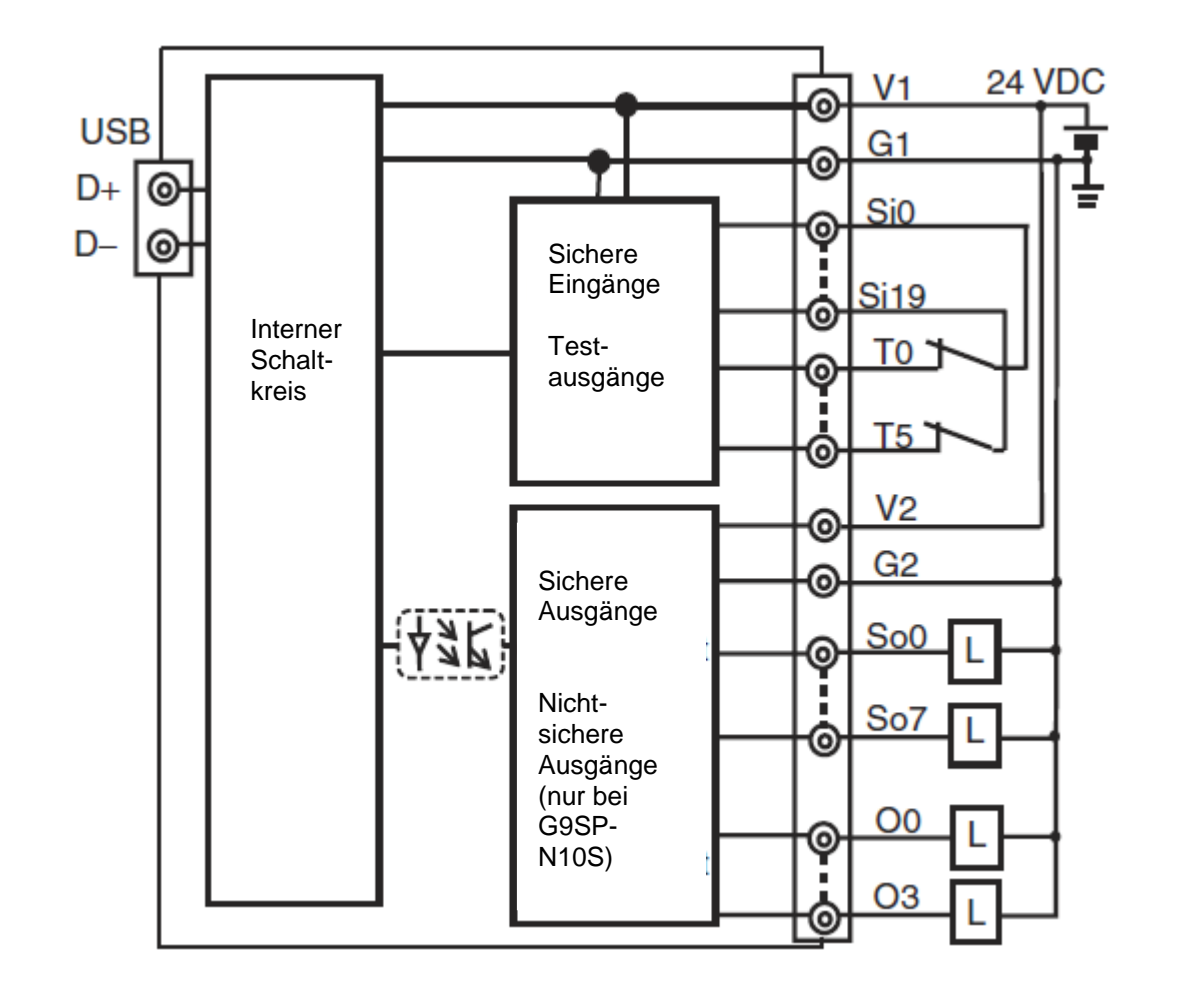

### 3.3 Interner Stromlauf- und Verdrahtungsplan

| Klemmen      | Funktion                                         |
|--------------|--------------------------------------------------|
| V1/G1        | Spannungsversorgung für interne und              |
|              | Eingangsschaltungen (24 VDC).                    |
| V2/G2        | Spannungsversorgung für Ausgangskreise (24 VDC). |
| NC           | nicht belegt (nichts anschließen)                |
| Si0 bis Si19 | Sicherheits-Eingangsklemmen                      |
| T0 bis T5    | Test-Ausgangsklemmen                             |
| So0 zu So15  | Sicherheits-Ausgangsklemmen                      |
| O0 bis O3    | Standard-Ausgangsklemmen                         |

### 4. Allgemeine technische Daten

|                     | G9SP-N10S | G9SP-N10D | G9SP-N20S |
|---------------------|-----------|-----------|-----------|
| Sicherheitseingänge | 10        | 10        | 20        |
| Sicherheitsausgänge | 4         | 16        | 8         |
| Testausgänge        | 4         | 6         | 6         |
| Standardausgänge    | 4         | -         | -         |

#### Beschreibung der Sicherheitseingänge

|                  | Beschreibung                          |
|------------------|---------------------------------------|
| Art des Eingangs | PNP-kompatibel                        |
| Eingangsstrom    | 6 mA                                  |
| Ein-Spannung     | min. 11 VDC (zwischen Eingang und G1) |
| Aus-Spannung     | max. 5 VDC (zwischen Eingang und G1)  |
| Leckstrom        | max.1 mA                              |

#### Beschreibung der Testausgänge

|                    | Beschreibung   |                               |
|--------------------|----------------|-------------------------------|
| Art der Ausgänge   | PNP-kompatibel |                               |
| Nenn-Ausgangsstrom | G9SP-N10S      | T0, T1: max.60 mA             |
|                    |                | T2: max 30 mA.*1              |
|                    |                | T3: max 300 mA.*2             |
|                    |                | T0-2 max. total: 60 mA        |
|                    | G9SP-N10D      | T0, T1, T2: 60 mA max.        |
|                    |                | T3: max.300 mA *2             |
|                    |                | T4, T5: max.30 mA *1          |
|                    |                | T0-2, T4-5 max. total: 60mA   |
|                    | G9SP-N20S      | T0, T1, T2: max.100 mA        |
|                    |                | T3: max.300 mA *2             |
|                    |                | T4, T5: max 30 mA.*1          |
|                    |                | T0-2, T4-5 max total: 120 mA. |

\* 1 Anschluss an OMRON D40A-Schalter.

\* 2 Mit Ausgang für Mutinglampe (Drahtbrucherkennung)

#### Beschreibung der Sicherheitsausgänge

|                    | Beschreibung                                                                                        |
|--------------------|----------------------------------------------------------------------------------------------------|
| Art der Ausgänge   | PNP-Ausgänge                                                                                        |
| Nenn-Ausgangsstrom | max. 0,8 A/Ausgang<br>max 1,6 A./4 Ausgänge (N10S oder N20S) *1<br>max. 1,2 A/ 4 Ausgänge (N10D) *2 |
| ON Restspannung    | max. 1,2 V (zwischen Ausgang und V2)                                                                |
| OFF Restspannung   | max.2 V                                                                                             |
| Reststrom          | max. 0,1 mA                                                                                         |

\* 1 Summenstrom für So0 zu So3 und So4 zu So7.

\* 2 Summenstrom für So0 zu So3, So4 zu So7, So8 zu So11 und So12 So15

#### Hinweise zur sicheren Verwendung

Wenn ein Sicherheits-Ausgang als Impulsausgang eingestellt ist, stellen Sie sicher, dass das angeschlossene Gerät keine Fehlfunktion aufgrund der AUS Impulse (Pulslänge: 640 µs) anzeigt. In diesem Fall wählen Sie einen ungetakteten Ausgang.

### 5. Der G9SP-Configurator

#### Hauptbildschirm

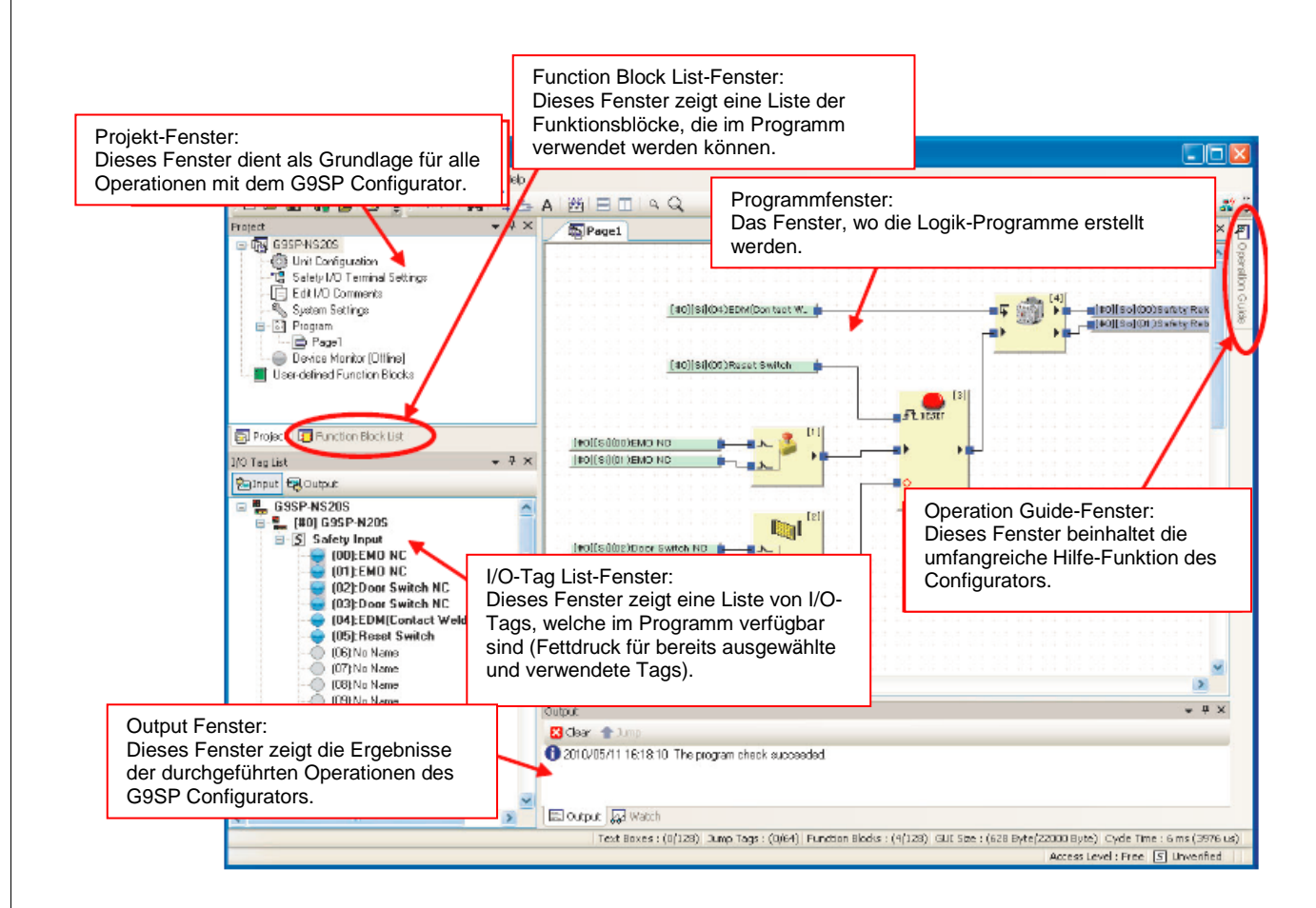

### 6. Grundlegender Arbeitsablauf für die Erstellung von Projekten

- Installation und Starten des G9SP Configurators.
- Auswahl der verwendeten Hardware (Auswahl der E/A-Geräte in der Gerätekonfiguration)
- Programmierung
- System-Einstellungen
- Anzeigen und Drucken von Berichten
- Schutz des Projektes durch Passwort
- Desktop-Fehlersuche (Analyse-und Offline-Simulation mit Recherchen)

### 6.1 Installation und Starten des G9SP Configurators

### 6.1.1 Systemvoraussetzungen

|                                          | Beschreibung                                   |
|------------------------------------------|------------------------------------------------|
| CD/DVD Laufwerk                          | min. 1                                         |
| Unterstützte Betriebssysteme             | Windows 2000 (Service Pack 4 oder höher),      |
|                                          | Windows XP (Service Pack 3 oder höher, mit     |
|                                          | Ausnahme von 64-Bit-Edition),                  |
|                                          | Windows Vista (Service Pack 2 oder höher) oder |
|                                          | Windows 7, 32/64 Bit Edition                   |
|                                          | Beachten Sie, das Administrator-Rechte für die |
|                                          | Installation erforderlich sind.                |
| Hardware                                 | Pentium II 333 MHz oder schneller              |
|                                          | Pentium III 1 GHz oder besser (empfohlen)      |
|                                          | USB-Anschluss                                  |
| Erforderlicher Speicherplatz auf der HDD | min. 200 MB                                    |
| Anzeige                                  | min. 800x600 SVGA, 256 Farben                  |

### Installation der Software

Starten Sie Windows und legen Sie die G9SP Installations-CD in das CD-ROM Laufwerk. Das Installationsprogramm wird durch den Computer automatisch gestartet. Wenn das Installationsprogramm nicht automatisch startet, wählen Sie im Datei-Explorer Ihr CD/DVD Laufwerk aus und starten die "setup.exe".

Achtung: Der USB-Treiber für den G9SP-Controller muss **manuell** auf dem Computer installiert werden. Sie finden den Treiber im Installationsverzeichnis unter \Drivers \USB.

Installation des USB-Treibers für WIN7:

1. Im Device Manager von Windows mit einem Rechtsklick auf "OMRON-PLC" klicken und "update drivers" auswählen.

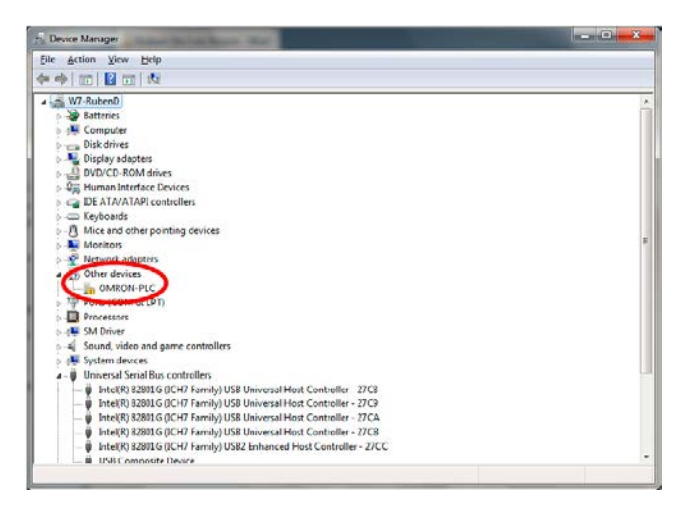

2. "Browse my computer for driver update" auswählen.

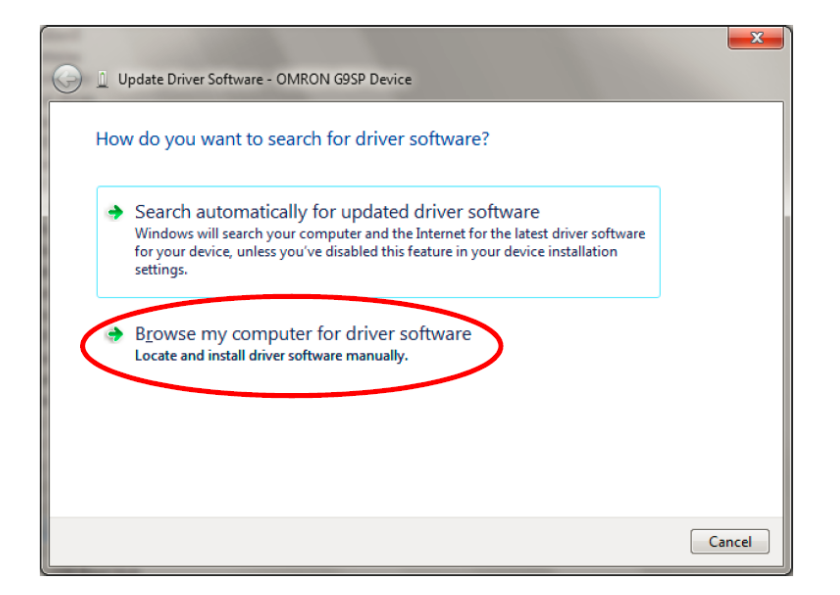

3. Wählen Sie den Ordner "G9SP Configurator\Drivers\USB" aus Ihrem Installationsverzeichnis aus und klicken auf "NEXT". Sie werden nun gefragt, ob Sie Treiber von OMRON installieren möchten. Dies beantworten Sie mit einem Klick auf "YES". Die Installation sollte nun beginnen.

| 🕒 🗋 Update Driver Software - OMRON G9SP Device                                                                                                    |      |
|----------------------------------------------------------------------------------------------------|------|
| Browse for driver software on your comp<br>Search for driver software in this location:<br>C:\Program Files (x85)\OMRON\G9SP.Configurator\U<br>C:\Program Files (x85)\OMRON\G9SP.Configurator\U | uter |

#### Starten der Software

- 1. Wählen Sie Programme / alle Programme OMRON G9SP Configurator G9SP Configurator aus dem Windows-Startmenü.
- 2. Wählen Sie "Neues Projekt erstellen" oder öffnen Sie ein vorhandenes Projekt

### 6.2 Auswahl der verwendeten Hardware

Ziehen Sie per Drag & Drop das verwendete Modell des G9SP-Controllers und der Erweiterungsbaugruppen nach rechts in die dafür vorgesehenen Felder.

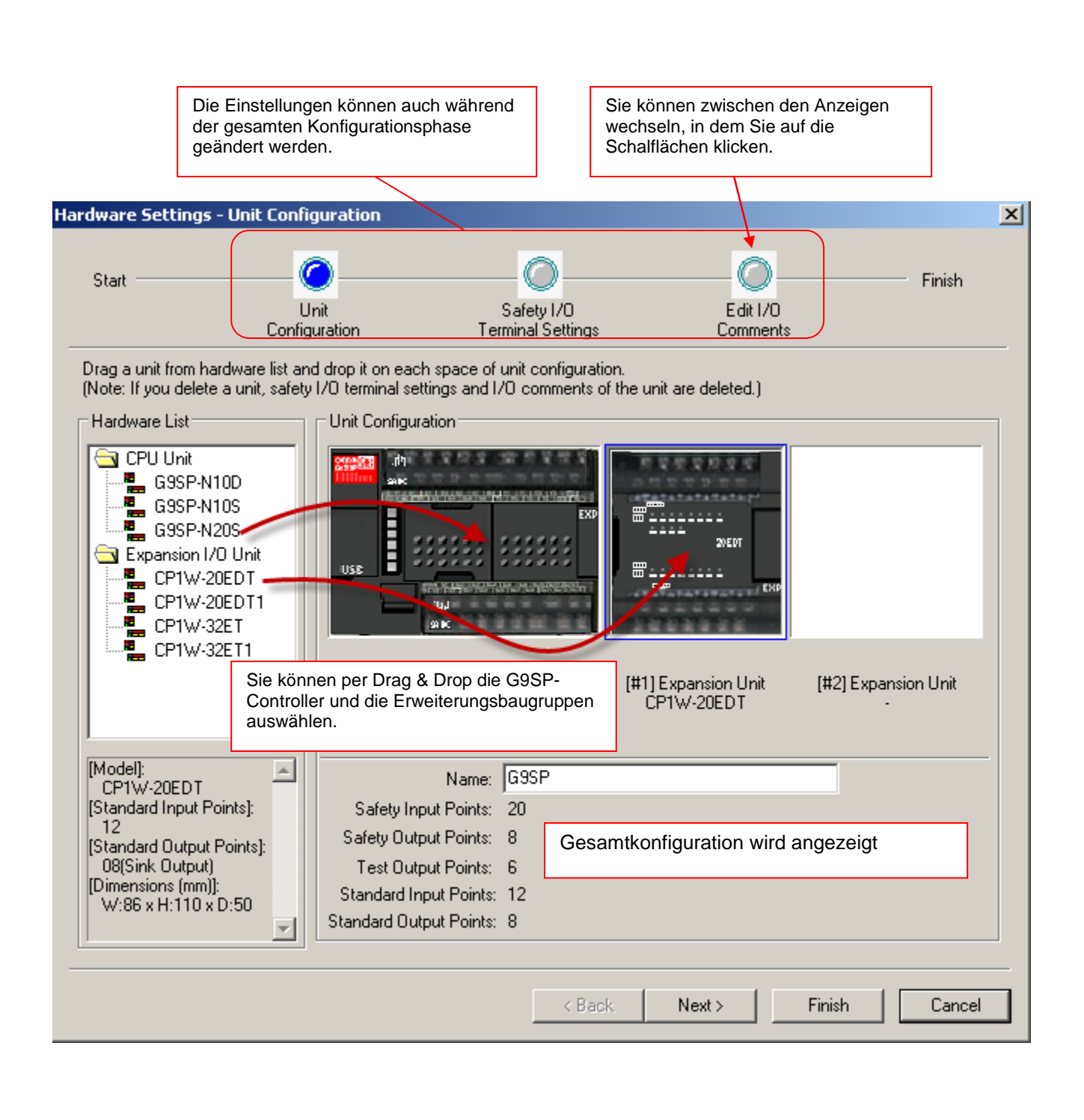

#### OMRON

#### Auswahl der E/A-Geräte in der Gerätekonfiguration

#### ■ Sicherheits-Ausgänge

Ziehen Sie mit der Maus die gewünschten externe Geräte (z.B. Sicherheitsrelais mit zwangsgeführten Kontakten und Rückführung, Safety Relay w/ welding check) auf die Sicherheits-Ausgangsklemmen.

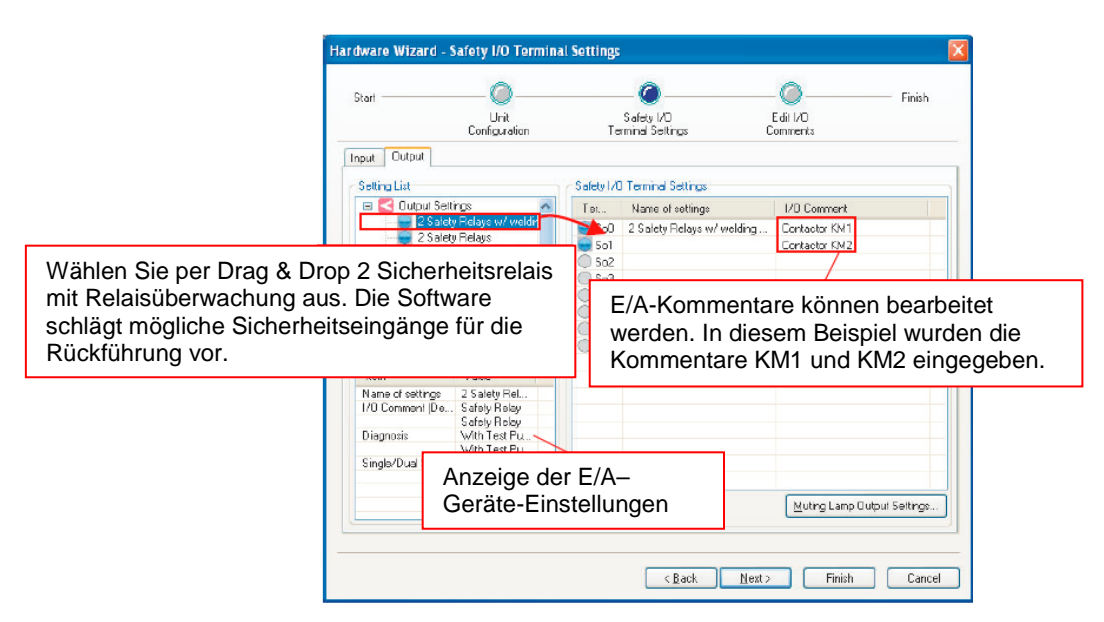

#### ■ Sicherheits-Eingänge

Als nächstes ziehen Sie die externen Geräte, die anschlossen werden sollen, auf die Sicherheits-Eingangsklemmen.

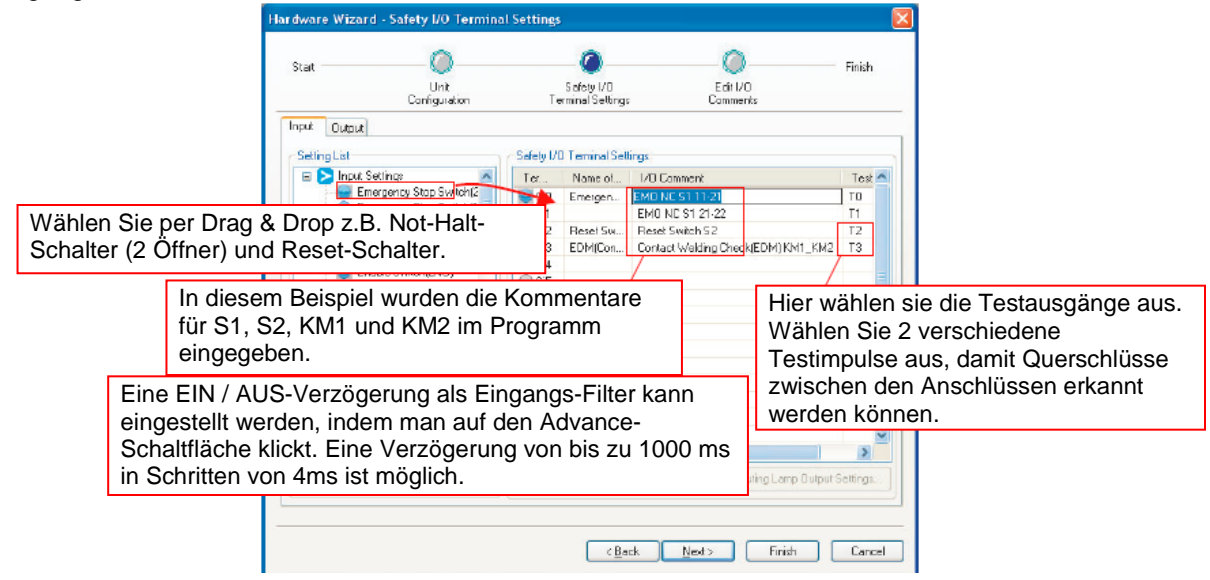

#### Hinweis:

- Für einen E/A-Kommentar können Sie bis zu 48 Zeichen verwenden, mit Ausnahme der folgenden Zeichen: \/: \*? "<> |%.
- Wenn eine Ethernet-Schnittstelle verwendet wird, müssen die TCP/IP-Einstellungen, wie die IP-Adresse, in den Systemeinstellungen vorgenommen werden. In diesem Fall kann Taktausgang T3 nicht verwendet werden.

### Bearbeiten von E/A-Kommentaren

Kommentare für E/A-Erweiterungseinheiten können auch in dieser Anzeige eingegeben werden.

| Hardware Settin                           | gs - Edit I/O Comments                                        | 0                               | 0                             | ×                              | 9                                                             |
|-------------------------------------------|---------------------------------------------------------------|---------------------------------|-------------------------------|--------------------------------|---------------------------------------------------------------|
| Start                                     | Unit<br>Configuration                                         | Safety I/0<br>Terminal Settings | Edit I /O<br>Comments         | Finish                         |                                                               |
| Input Terminals                           |                                                               | - Output Termi                  | nals                          |                                |                                                               |
| Safety Input<br>Terminal                  | Standard Input                                                | Salety Outp                     | JO Comment                    |                                |                                                               |
| - 🧼 (#0) G                                | а.<br>Емо NC S1 11-12                                         |                                 | 39<br>300 Contactor KM1       |                                |                                                               |
| 54<br>54                                  | EMDING ST 22     Reset Switch SP     Contact Welding Check[E] | JM) K =                         | io2                           |                                |                                                               |
| - 05<br>- 52<br>- 52                      | 4<br>5<br>6                                                   | Di<br>Da                        | e E/A-Komme<br>ateien importi | entare für al<br>ert oder in C | lle Klemmen können aus CSV-<br>CSV-Dateien exportiert werden. |
| Kommentare ko<br>(Kommentare ko<br>sein.) | önnen frei eing<br>:önnen bis zu 4                            | egeben werden<br>8 Zeichen lang |                               |                                |                                                               |
| Begriffe könner<br>werden.                | n global ersetzt                                              |                                 | eplace AL Export              | Import                         |                                                               |
|                                           |                                                               | c Black                         | Next > Finish                 | Cancel                         |                                                               |

### 6.3 Programmierung

Führen Sie für die Programmierung nach Abschluss des Hardware-Setup durch.

Die Programmierung kann einfach und intuitiv grafisch durch Verbinden von zertifizierten Funktionsblöcken durchgeführt werden. Die Funktionsblöcke können frei im Editor platziert werden.

Den G9SP-Controller Befehlssatz und weitere Informationen zu den Funktionsbausteinen finden Sie im Referenzhandbuch Z923.

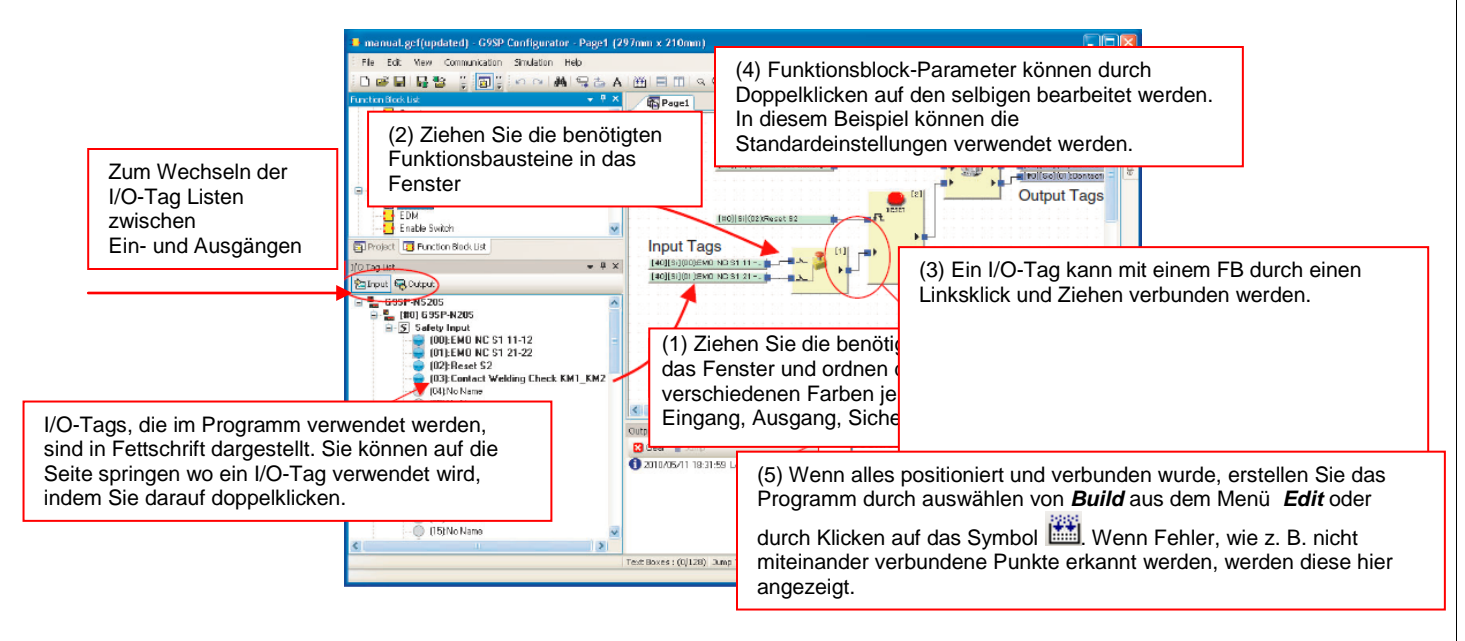

### 6.3.1 Funktionsbausteine

Der G9SP-Controller unterstützt die folgenden Funktionsbausteine.

### Logische Funktionen

| Name                   | Bezeichnung in der<br>Funktionsbibliothek | Zeichen          | Beschreibung                                                                            |
|------------------------|-------------------------------------------|------------------|-----------------------------------------------------------------------------------------|
| NICHT                  | NOT                                       | $\square$        | Gibt den Komplementärwert des Eingangs aus.                                             |
| UND                    | AND                                       | $\square$        | Gibt die logische UND-Verknüpfung der Eingänge aus.                                     |
| ODER                   | ODER                                      | $\widehat{\Box}$ | Gibt die logische ODER-Verknüpfung der Eingänge aus.                                    |
| Nicht UND              | NAND                                      | Ļ                | Gibt den Komplementärwert der logischen UND-<br>Verknüpfung der Eingänge aus.           |
| Nicht ODER             | NOR                                       | $\uparrow$       | Gibt den Komplementärwert der logischen ODER-<br>Verknüpfung der Eingänge aus.          |
| Exklusiv<br>ODER       | EXOR                                      | $\square$        | Gibt die logische Exklusiv-ODER-Verknüpfung der<br>Eingänge aus.                        |
| Exklusiv Nicht<br>ODER | EXNOR                                     | D                | Gibt den Komplementärwert der logischen Exklusiv-<br>ODER-Verknüpfung der Eingänge aus. |

omron

| RS-Flip-Flop | RS-FF        | 18 0-<br>-⊟ | Wenn das Eingangssignal einschaltet speichert das RS-<br>Flip-Flop den Zustand solange, bis der Reset-Eingang<br>gesetzt wird. |
|--------------|--------------|-------------|----------------------------------------------------------------------------------------------------|
| Komparator   | Comparator   |             | Vergleicht die Eingangssignale mit dem Sollwert und setzt den Ausgang bei Übereinstimmung.                                     |
| Komparator 2 | Comparator 2 |             | Vergleicht die Eingangssignale mit dem Sollwert und gibt den Ausgangswert aus.                                                 |

### Zeit- und Zähl-Funktionen

| Name                                     | Bezeichnung in der<br>Funktionsbibliothek | Zeichen     | Beschreibung                                                                                                    |
|------------------------------------------|-------------------------------------------|-------------|----------------------------------------------------------------------------------------------------|
| Zeitbaustein<br>Ausgangs-<br>verzögerung | Off-Delay Timer                           | <b>S</b> FF | Verzögert das Ausgangssignal um den eingestellten Wert.                                                                                                    |
| Zeitbaustein<br>Eingangs-<br>verzögerung | On-Delay Timer                            | ℃           | Verzögert das Eingangssignal um den eingestellten<br>Wert                                                                                                    |
| Pulsgenerator                            | Pulse Generator                           | G<br>J      | Gibt ein zyklisches Ein-Aus-Signal aus, wenn der Eingang gesetzt ist.                                                                                         |
| Zähler                                   | Counter                                   | Z           | Zählt die Anzahl der Eingangspulse und setzt bei Erreichen des Sollwerts den Ausgang.                                                                         |
| Aufwärts-<br>/Abwärts-<br>Zähler         | Up-Down-Counter                           |             | Kumuliert die Anzahl der steigenden Flanken des<br>Aufwärts-Eingangssignals und subtrahiert die Anzahl<br>der steigenden Flanken des Abwärts-Eingangssignals. |
| Seriell-parallel<br>Konverter            | Serial-Parallel-<br>Converter             | œœ⇒₿        | Zählt die Anzahl der Eingangspulse und gibt den Zählwert als paralleles Ausgangssignal aus.                                                                   |

### Sicherheits-Funktionen

| Name                               | Bezeichnung in der<br>Funktionsbibliothek | Zeichen    | Beschreibung                                                                                                    |
|------------------------------------|-------------------------------------------|------------|----------------------------------------------------------------------------------------------------|
| Relais-<br>/Schütz-<br>überwachung | EDM                                       | <b>(</b> ) | Wertet das Eingangssignal des Rückführkreises und<br>den Status des Ausgangs aus.<br>Dieser Baustein wird verwendet, um verschmolzene<br>Kontakte oder Verdrahtungsprobleme an<br>Sicherheitsrelais, Schützen und anderen<br>Sicherheitsbaugruppen zu erkennen. |
| Zustimmtaster                      | Enable Switch                             | Enable     | Überwacht den Status eines Zustimm-Tasters                                                                                                    |
| Not-Halt-<br>Überwachung           | E-STOP                                    | e.         | Überwacht den Status eines Not-Halt-Tasters                                                                                                    |
| Lichtgitter-<br>Überwachung        | Light Curtain<br>Monitoring               | <u>ا</u>   | Überwacht den Status eines Sicherheits-Lichtgitters                                                                                                    |
| Muting                             | Muting                                    | Mute       | Unterdrückt das Eingangssignal eines Lichtgitters wenn der Muting-Eingang gesetzt ist.                                                                                                    |

| Schutztür-<br>überwachung                                | Safety Gate<br>Monitoring               |         | Überwacht den Status eines Sicherheits-Türschalters                                          |
|----------------------------------------------------------|-----------------------------------------|---------|----------------------------------------------------------------------------------------------|
| Zweihand-<br>Überwachung                                 | Two Hand Controller                     |         | Überwacht den Status eines Zweihand-Tasters                                                  |
| Betriebsarten-<br>wahlschalter                           | User Mode Switch                        | Ð       | Überwacht den Zustand eines Betriebsarten-<br>Wahlschalters.                                 |
| Überwachung<br>von<br>redundanten<br>Eingängen           | Generic Two-input<br>Monitoring         | দ্বাদ্ব | Überwacht den Status eines redundanten<br>Eingangsignals                                     |
| Einzelstrahl-<br>sensor<br>Überwachung                   | Single Beam Safety<br>Sensor Monitoring | 250     | Überwacht den Status eines Einzelstrahl-Sicherheits-<br>Sensors vom Typ OMRON E3FS oder E3ZS |
| Überwachung<br>von be-<br>rührungslosen<br>Türschalter * | Non-Contact Door<br>Switch *            | ļ       | Überwacht den Status eines berührungslosen<br>Sicherheits-Türschalters vom Typ OMRON D40A    |
| Überwachung<br>Sicherheits-<br>trittmatte                | Safety Mat                              |         | Überwacht den Status einer Sicherheits-Trittmatte                                            |

\* Dieser Funktionsbaustein ist nur geeignet für OMRON Schalter vom Typ D40A. Bei Anwendung von anderen berührungslosen Türschaltern, z.B. OMRON F3S-TGR-N verwenden Sie bitte den Funktionsbaustein "Safety Gate Monitoring".

### **Rücksetz- und Neustart-Funktionen**

| Name       | Bezeichnung in der<br>Funktionsbibliothek | Zeichen | Beschreibung                                                                                                    |
|------------|-------------------------------------------|---------|----------------------------------------------------------------------------------------------------|
| Rücksetzen | Reset                                     | RESET   | Setzt den Ausgang, wenn das Rücksetz-Eingangssignal<br>korrekt gesetzt ist. Diese Funktion kann zum verhindern<br>von unerwartetem Anlauf benutzt werden. |
| Neustart   | Restart                                   | Restart | Gleiche Funktion, wie Reset-Funktion, Zeichen verschieden.                                                                                                |

### Verbinder- Funktionsbausteine

| Name                | Bezeichnung in der<br>Funktionsbibliothek | Zeichen | Beschreibung                                                                 |
|---------------------|-------------------------------------------|---------|------------------------------------------------------------------------------|
| Multi-<br>Verbinder | Multi Connector                           | 111     | Gibt den Statuts der Eingangssignale an den<br>entsprechenden Ausgängen aus. |
| Verteiler           | Routing                                   | ЦŢ      | Verteilt ein Eingangssignal auf mehrere Ausgänge.                            |

### 6.3.2 I/O-Tags

Was sind I/O-Tags?

I/O-Tags sind E/A-Daten, die Werte der E/A-Klemmen und Kommunikationsdaten darstellen.

#### OMRON

Tags können mit E/A-Kommentare versehen werden. Das erlaubt Programmieren ohne Rücksicht auf Adressen-Zuweisungen im G9SP Controller.

### Bezug der E/A-Kommentare

E/A-Kommentare, die für E/A-Klemmen gesetzt werden, finden sich in den I/O-Tags wieder. In diesem Beispiel wurden dem Not-Halt-Öffnerkontakt der Kommentar "EMO NC S1 11-12" für die Sicherheits-Eingangsklemme Si0 eingefügt. Diese Bezeichnung findet sich in dem Eingangs-Tag wieder. Die Sicherheits-Ausgangsklemme So0 bekommt den Kommentar "Contactor KM1".

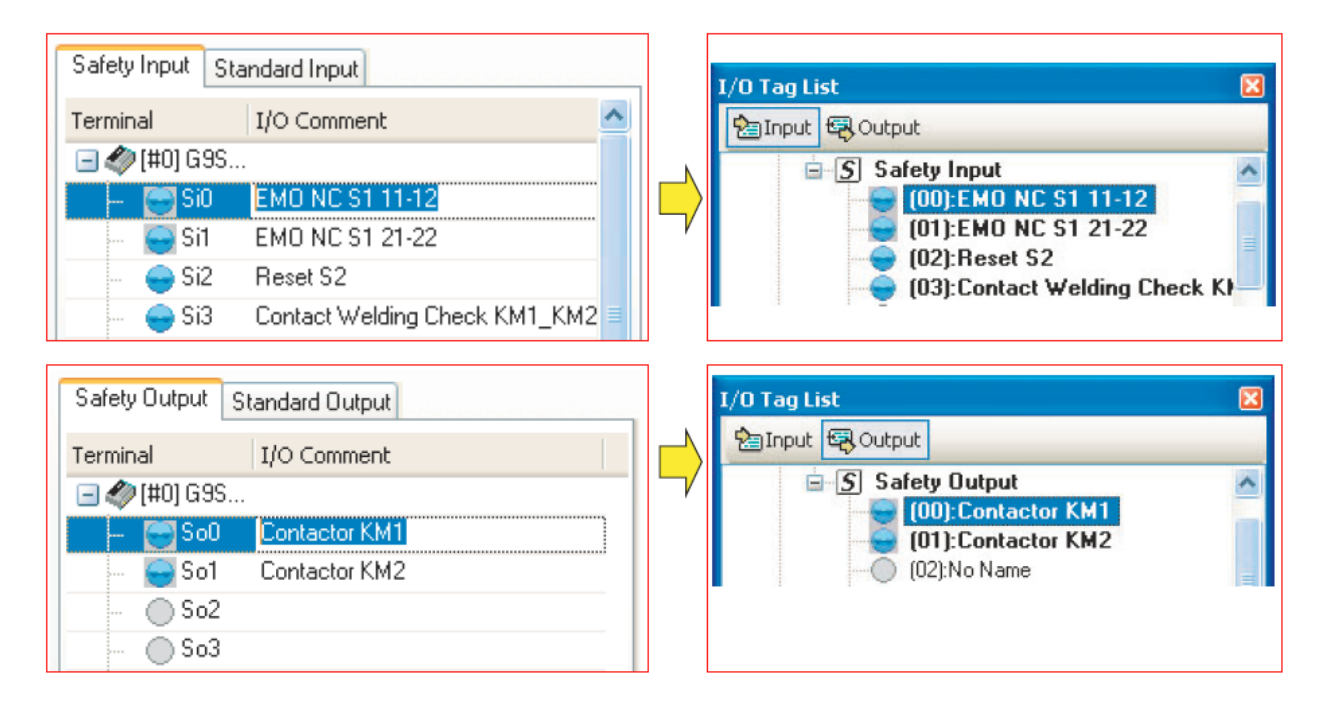

### Praktische Funktionen zur effektiven Programmierung

Textfelder und Funktionsblock Kommentare

Fügen Sie Texte und Funktionsblock-Kommentare hinzu, um die Verständlichkeit des Programmes zu verbessern.

Farbe, Größe und Schriftart der Textblöcke sind frei wählbar.

Drücken Sie auf die Schaltfläche A und platzieren Sie den Rahmen mit der Maus im Programmfenster, um den Text einzugeben. Mit rechtsklicken können Sie die Eigenschaften ändern.

Funktionsblock-Kommentare dürfen max. 12 Zeichen lang sein. Hierzu können Sie durch doppelklicken auf den Funktionsblock unter *Comment* den Text eingeben.

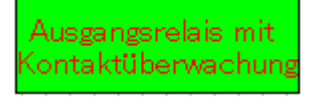

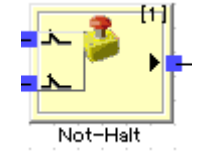

#### Programmseiten und Sprungmarken (Jump-Tags)

Ein Programm kann bis zu 16 Seiten groß sein. Teilen Sie umfangreiche Programme zur besseren Übersicht und Analyse auf mehrere Seiten auf. Eine Aufteilung nach Funktionalität (alle Not-Halt) oder nach räumlicher

#### OMRON

Aufteilung (Roboter 1, Roboter 2) ist möglich. Die Seiten sind durch eine frei wählbare Überschrift zu

|                |        | Eingänge   | Eingänge      | nichtsicher | 👔 Sicherheitsau | ısgäng∳ | 👔 Ausgänge  | e nichtsic | her      |
|----------------|--------|------------|---------------|-------------|-----------------|---------|-------------|------------|----------|
| unterscheiden. | r      |            |               |             |                 |         |             |            |          |
| Um die Daten z | wische | en den Sei | ten übertrage | n zu könne  | en, stehen max. | 64 Spru | ungmarken ( | Jump-Ta    | ags) zur |
| Verfügung.     |        |            |               |             |                 |         |             |            |          |

Not-Halt-Output | Not-Halt-Output 📥

#### Suchfunktionen

#### Suche nach verwendeten I/O-Tags

I/O-Tags, die verwendet wurden, sind in fett in der Liste markiert. Wenn Sie diese doppelklicken, wird die Anzeige auf die Seite springen, wo der Tag verwendet wurde, und der I/O-Tag blinkt rot. Auch wenn Sie einen Jump-Tag doppelklicken, springt die Anzeige auf der verlinkten Jump-Tag.

#### Suchen nach Text

Sie können nach einem I/O-Tag oder Funktionsblock mit einem Text-String suchen, indem Sie **FIND** im Menü *Edit* nutzen. Durch Doppelklick auf die Suchergebnisse wird die Anzeige auf die Seite springen, wo der I/O-Tag oder Baustein sich befindet. Der I/O-Tag oder der Funktionsblock blinkt dann rot.

#### Suche nach Programm-Fehlern

Programmaufbau-Fehler werden im Ausgabefenster angezeigt. Wenn Sie auf einen Fehler klicken, springt die Anzeige auf die entsprechende Seite, und der entsprechende I/O-Tag oder der Funktionsblock blinkt rot.

#### User-defined Function Blocks (benutzerdefiniert erstellte Funktionsblöcke)

Stellen Sie durch Kombinationen von Funktionsbausteinen einen benutzerdefinierten Funktionsblock zusammen und speichern diesen ab. Er steht dann immer wieder für weitere Anwendungen zur Verfügung.

#### Nach der Programmierung

Der G9SP-Konfigurator konvertiert die Daten in eine kompilierte Datei, wenn das Programm auf den Controller geladen wird. Die Konvertierung kann auch manuell im Menü *Edit* gestartet werden oder Sie wählen das Symbol

List Die Programmgröße und Ausführungs-Sequenz (siehe unten) werden aktualisiert, wenn das Programm erstellt wird.

#### Größe des Programms

Die Anzahl der verwendeten Textboxen, der Jump-Tags und der Funktionsblöcke sowie Programmgröße und Zykluszeit werden in der Statuszeile am unteren Bildschirmrand angezeigt.

| Text Boxes : (1/128) | Jump Tags : (4/64) | Function Blocks : (14/128) | GUI Size : (2061 | Byte/22000 Byte)    | Cycle | e Time : 5 ms (4256 u |
|----------------------|--------------------|----------------------------|------------------|---------------------|-------|-----------------------|
|                      |                    |                            |                  | Access Level : Free |       | Unverified[Locked]    |

#### Programm Ausführungs-Sequenz

Programmblöcke werden sequenziell, für jede Seite ausgeführt.

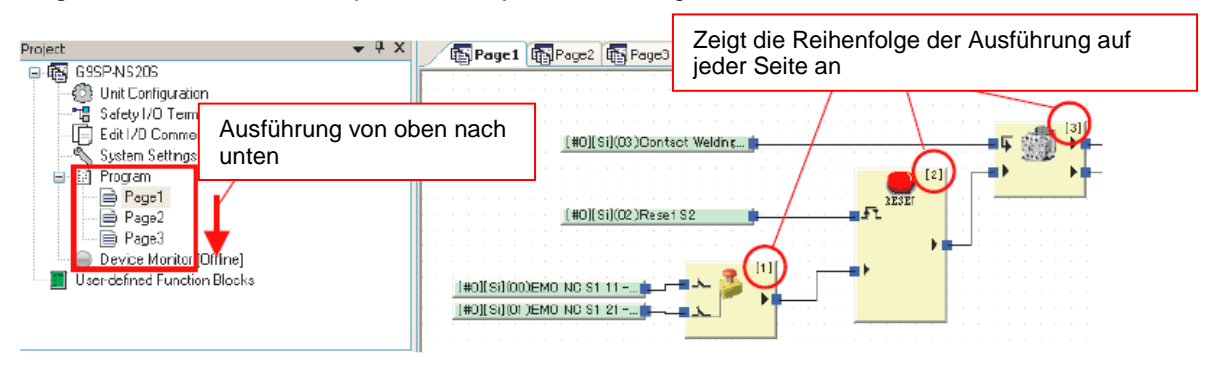

### 6.4 System-Einstellungen

System-Einstellungen erfolgen erst, nach dem die Programmierung abgeschlossen ist. Es ist normalerweise nicht notwendig, die Systemeinstellungen zu ändern. Nehmen Sie die Einstellungen in den folgenden Fällen vor. Die Systemeinstellungen werden im Projektfenster abgerufen.

#### Manuelle Einstellung der Zykluszeit

Der G9SP Konfigurator berechnet automatisch die minimale Zykluszeit für den Betrieb je nach Programm-Inhalt und den Einstellungen der Sicherheitseingänge. Daher hängt die Zykluszeit von dem Programminhalt und der Kapazität ab; eine Neuberechnung der Zykluszeit ist nötig.

Dies kann durch manuelle Eingabe der Zykluszeit vermieden werden.

| General | Ethernel       | t Option Board |                                                          |
|---------|----------------|----------------|----------------------------------------------------------|
| Cycle   | Time<br>Time : | Т              | he settable cycle time range.                            |
|         |                |                | Die minimale Zykluszeit hängt vom<br>Programm-Inhalt ab. |

### 6.5 Anzeigen und Drucken von Berichten

Was ist ein Bericht?

Ein Bericht (d. h. ein Konfigurationsbericht) von den Konfigurationsdaten, wird auf dem Computerbildschirm angezeigt, um Einstellungsdetails prüfen zu können.

Die zwei Arten von Berichten werden in der folgenden Tabelle beschrieben.

|                    | Konfigurations-Bericht            | Prüfbericht                         |
|--------------------|-----------------------------------|-------------------------------------|
| Zweck              | - Dokumentation zeigt die Inhalte | Prüfen, ob die Konfigurationsdaten  |
|                    | der Konfigurationsdaten           | korrekt auf den Controller          |
|                    | - Meldungen zum Hardware          | heruntergeladen wurden              |
|                    | Designer                          | _                                   |
| angezeigte Inhalte | Konfigurationsdaten               | Überprüfungsergebnisse und          |
|                    |                                   | Konfigurationsdaten                 |
| Druck              | X                                 | X                                   |
| speichern          | -                                 | x                                   |
| Anzeige Zeitpunkt  | Bei Auswahl der Druckvorschau im  | Nach Herunterladen des Projektes    |
|                    | Datei-Menii 🖨                     | auf den Controller und Verifizieren |
|                    |                                   | 🐡 🗸                                 |
|                    |                                   |                                     |

### 6.6 Passwortschutz

Es können zwei Arten von Passwörtern verwendet werden.

| Passworttyp            |                         | Beschreibung                                                                            | Verwendung                                                                                          | Passwortabfrage                                                                                                    |
|------------------------|-------------------------|-----------------------------------------------------------------------------------------|----------------------------------------------------------------------------------------------------|----------------------------------------------------------------------------------------------------|
| Parameter-<br>passwort | Editierbar<br>nur lesen | Kennwort zum<br>Einschränken des<br>Bearbeitens der in der<br>Projektdatei enthalten    | Beim Download der<br>Konfigurationsdaten auf<br>den Controller und<br>deren Überprüfung             | <ul> <li>Beim Öffnen einer<br/>Projektdatei</li> <li>Beim Hochladen</li> <li>Bei Passwortänderung</li> </ul>                                                     |
| Gerätepasswort         | <u> </u>                | Konngurationsdaten<br>Kennwort zum<br>Einschränken des<br>Zugriff auf den<br>Controller | Wenn das<br>Gerätekennwort<br>geändert wird.<br>Siehe 8-5 "Setting a<br>Device Password" in<br>Z922 | <ul> <li>Beim Herunterladen</li> <li>Bei ändern der Modi</li> <li>Bei Sperren der<br/>Konfiguration</li> <li>Nach Reset</li> <li>Bei Passwortänderung</li> </ul> |

Für die Sicherung Ihrer Projektdaten, empfehlen wir, dass Sie ein Gerätekennwort und ein Projekt-Datei-Kennwort festlegen.

Es gibt keine Möglichkeit, ein Parameter-Passwort wiederherzustellen, wenn es verloren gegangen ist. Speichern Sie Ihre Projektdaten separat ab.

• Der Password-Parameter wird aktiviert, wenn das Projekt in den Controller heruntergeladen ist. Nach dem Festlegen des Kennwortes laden Sie das Projekt in den Controller.

• Wenn das Gerätekennwort verloren geht, lesen Sie in Z922 Kapitel 8-5 die erforderlichen Maßnahmen nach.

#### Vorgehensweise

Das folgende Dialogfeld dient zum Ändern der Passwort-Parameter

| Passwords Setting          |                                                                               |
|----------------------------|-------------------------------------------------------------------------------|
| Current Writable Password: | Das Passwort muss zwischen 6<br>und 16 alphanumerischen Zeichen<br>lang sein. |
| Vritable Password          |                                                                               |
| New password:              | Geben Sie das gleiche Passwort<br>für "New Password" und "Confirm             |
| Confirm of password:       | of password" ein.                                                             |
| Pead only Password         | Geben Sie das gleiche Passwort                                                |
| New password:              | of password" ein.                                                             |
| Confirm of password:       |                                                                               |
| OK Cancel                  |                                                                               |

Verbinden Sie den G9SP-Serie Controller online und legen Sie dann das Gerätekennwort fest

#### Uberprüfungsvorgang

Der G9SP-Konfigurator fordert Sie zur Eingabe der Password-Parameter auf, wenn eine Projekt-Datei geöffnet wird oder Konfigurationsdaten hochgeladen werden. Geben Sie das Passwort für die Bearbeitung und das Kennwort für Lesen ein. Die Projektdatei wird geöffnet, mit dem Recht zur Bearbeitung, wenn die Kennwörter übereinstimmen. Wenn die Kennwörter nicht übereinstimmen, und die Schaltfläche Abbrechen (Cancel) geklickt wird, öffnet die Projektdatei ohne Schreibrechte.

### 6.7 Simulation und Funktionsprüfung

#### **Offline Simulation**

Sie können die Simulation auf einem Computer ausführen, ohne dass ein Controller angeschlossen ist.

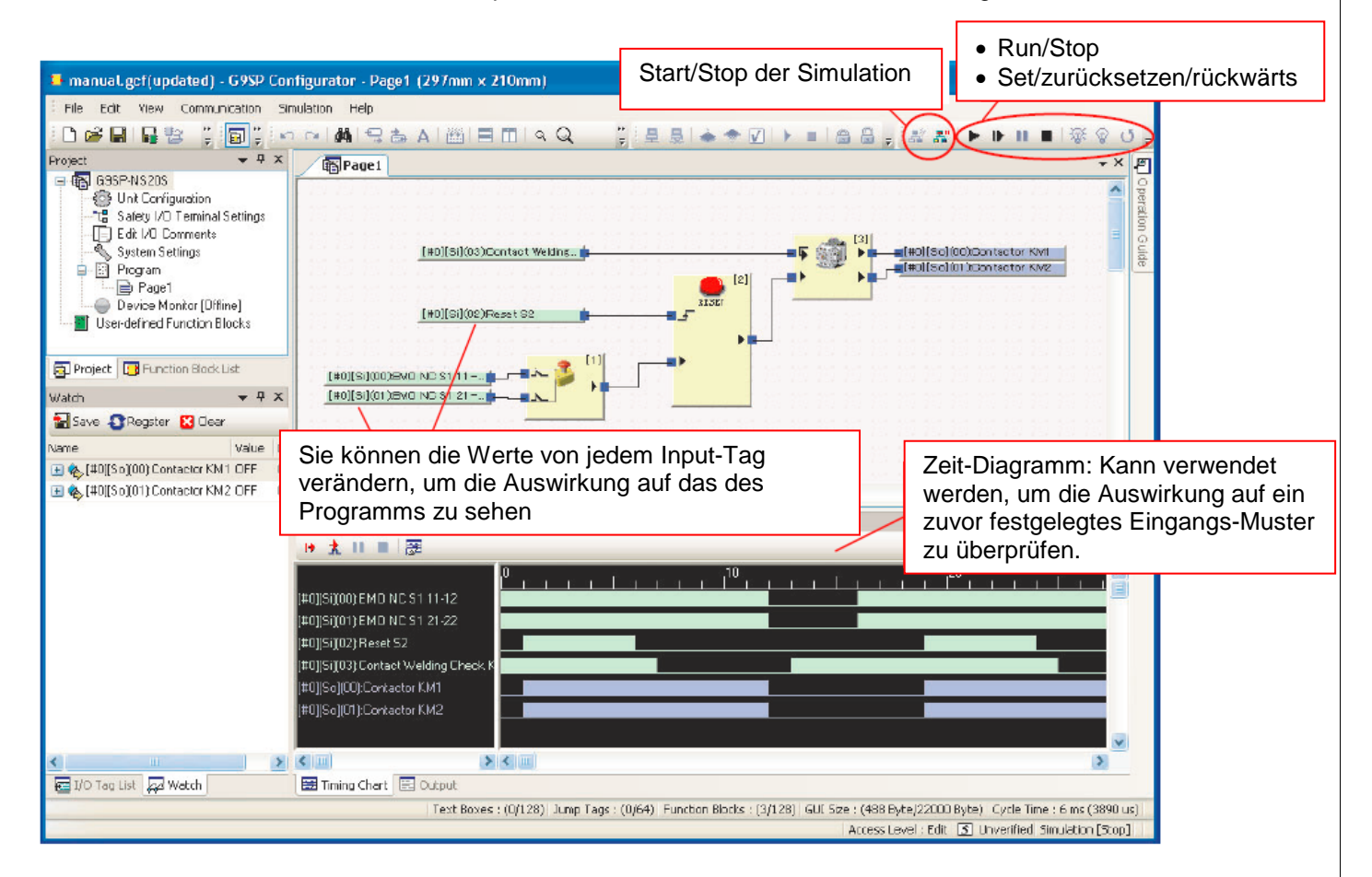

Beachten Sie, dass die Simulation nicht während der Online-Überwachung verwendet werden kann. Trennen Sie die online-Verbindung vor dem Start der Simulation.

#### OMRON

### Grundlegendes Verfahren

Dieser Abschnitt beschreibt das grundlegende Verfahren der Simulation.

#### Starten

- 1. Überprüfen Sie, dass der G9SP-Konfigurator offline ist.
- 2. Klicken Sie auf das Symbol "Start Simulation". 都 Der Hintergrund des Programmfensters wird rosa.

#### Ausführen

- 1. Klicken Sie auf das Programmsymbol für Ausführen des Programms 본.
- 2. Führen Sie eine Funktionsprüfung durch, indem Sie den gewünschte I/O-Tag anwählen und dann auf die

Symbole Set 🌋, Reset 📽 und rückwärts 💟 klicken.

#### Hinweise für effektive Funktionsprüfung mit Hilfe der Simulation

Hiezu steht Ihnen der Menüpunkt Simulation zur Verfügung.

#### Anfangswerte festlegen (Initial Values)

Legen Sie die Anfangswerte für Eingangs-Tags fest, mit denen beim Ausführen der Simulation gestartet wird. Dies ist nützlich, um den aktuelle Systemstatus reproduzieren zu können oder Testfälle mit ähnlichen Eingangs-Status zu bewerten.

|                                      | <u> </u> |
|--------------------------------------|----------|
| Input Tag List                       |          |
| Name Value ON/0                      | DFF      |
| [#0][Si](06):Rückführung K1+K2 ON    |          |
| [#1][i](00):Rücksetzung OFF All C    | IN 1     |
| [#0][Si](00):A22Ech1 ON              |          |
| [#0][Si](01):A22Ech2 ON              | 1        |
| [#0][Si](02):D4NS Ö1 ON All O        | FF       |
| [#0][Si](03):D4NS Ö2 ON              |          |
| [#0][Si](04):F3S-TGR-N Ö1 ON Curro   | ent 📗    |
| [#0][Si](05):F3S-TGR-N Ö2 ON         |          |
| [#1][i](01):Wahlschalter Auto ON     |          |
| [#1][i](02):Wahlschalter Manuell OFF |          |
|                                      |          |
|                                      |          |
|                                      |          |
|                                      |          |
| 04 0                                 |          |
| UK Lan                               | cer      |

### Feedback-Einstellungen (Feedback-Settings)

Sie können einen Input-Status festlegen, der sich in Verbindung mit dem Ausgabestatus ändert, z. B. für Rückführungen von Sicherheitsrelais oder Schützen.

| Feedback Settin | gs                  |                      |           | ×         |
|-----------------|---------------------|----------------------|-----------|-----------|
| Feedback settin | ng                  |                      |           |           |
| Input Tag: [‡   | ‡0][Si](06):Rückfüh | rung K1+K2 (SoO)     |           | •         |
| Output Tag: [‡  | ‡0][So](00):K1 G7S  | A                    |           | •         |
| Delay: 20       | 00                  |                      |           |           |
|                 |                     |                      |           |           |
| I.              | Invert              |                      |           |           |
|                 |                     |                      |           | Add       |
| Registered List |                     |                      |           |           |
| Input Tag       |                     | Output Tag           | Delay(ms) | Condition |
| [#0][Si](06]    | ):Rückführung       | [#0][So](00):K1 G7SA | 200       | Invert    |
|                 |                     |                      |           |           |
|                 |                     |                      |           |           |
|                 |                     |                      |           |           |
|                 |                     |                      |           |           |
|                 |                     |                      |           |           |
|                 |                     |                      |           |           |
|                 |                     |                      |           |           |
|                 |                     |                      |           |           |
|                 |                     |                      |           | Delete    |
|                 |                     |                      | OK        | Cancel    |

### Simulation mit einem Zeit-Diagramm

Sie können die Simulation für Änderungen im Ausgabestatus mit einem Eingabemuster in einem Zeit-Diagramm ausführen.

### Anmeldung zum Zeit-Diagramm

In dem Programmfenster wählen Sie das registrierte I/O-Tag aus, dann wählen Sie mit der rechten Maustaste Registrieren zum Zeit-Diagramm (Register to Timing-Chart Window).

### Ablauf des Zeit-Diagramms

- 1. Ein- und Ausgangs-Muster festlegen für die Eingangs-Tags, welche sich im Zeit-Diagramm befinden.
- 2. Klicken Sie auf das Timing Diagramm Symbol ausführen: Ib

Um nur einen Impuls (d.h. Schritt) auszuführen, klicken Sie auf: 👗

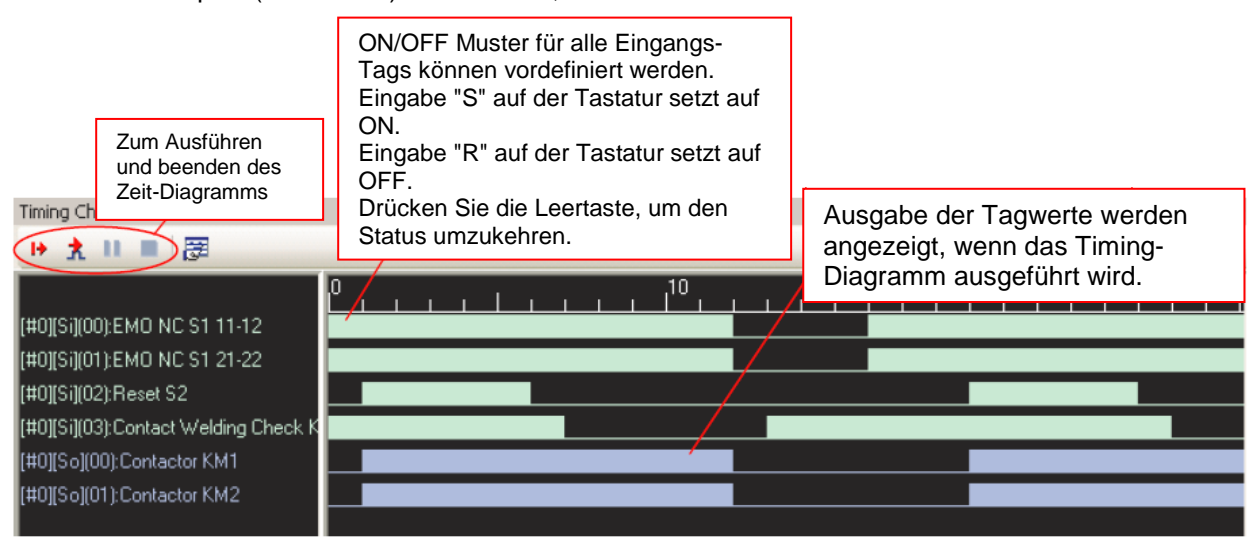

#### Hinweis

- (1) Das gleichzeitige Ausführen der Simulation mithilfe des Programm-Fensters und Simulation mit dem Zeit.-Diagramm ist nicht möglich.
- (2) Die Zeit für einen Puls kann mit Hilfe der Zeit-Diagramm Optionen festgelegt werden.

#### Wichtig:

Am Funktionsblock "Reset" muss der Eingangsimpuls Reset ON mindestens 350 ms lang sein.

#### Timing Chart

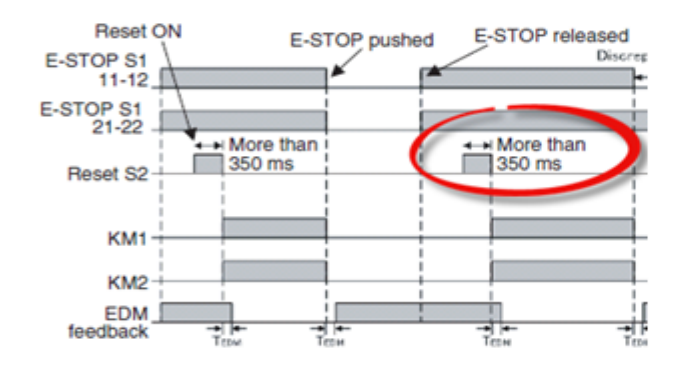

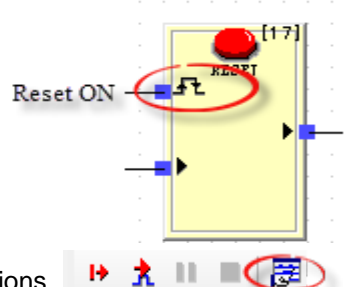

Bitte ändern Sie dazu die Standard-Einstellungen in den Timing Chart Options

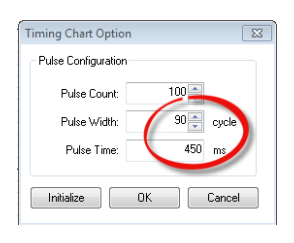

Die Pulsbreite (Pulse width) muß größer als 350 ms eingestellt sein.

### 7. Übertragung der Konfiguration

Vorgehensweise für die Übertragung einer Konfiguration auf den G9SP

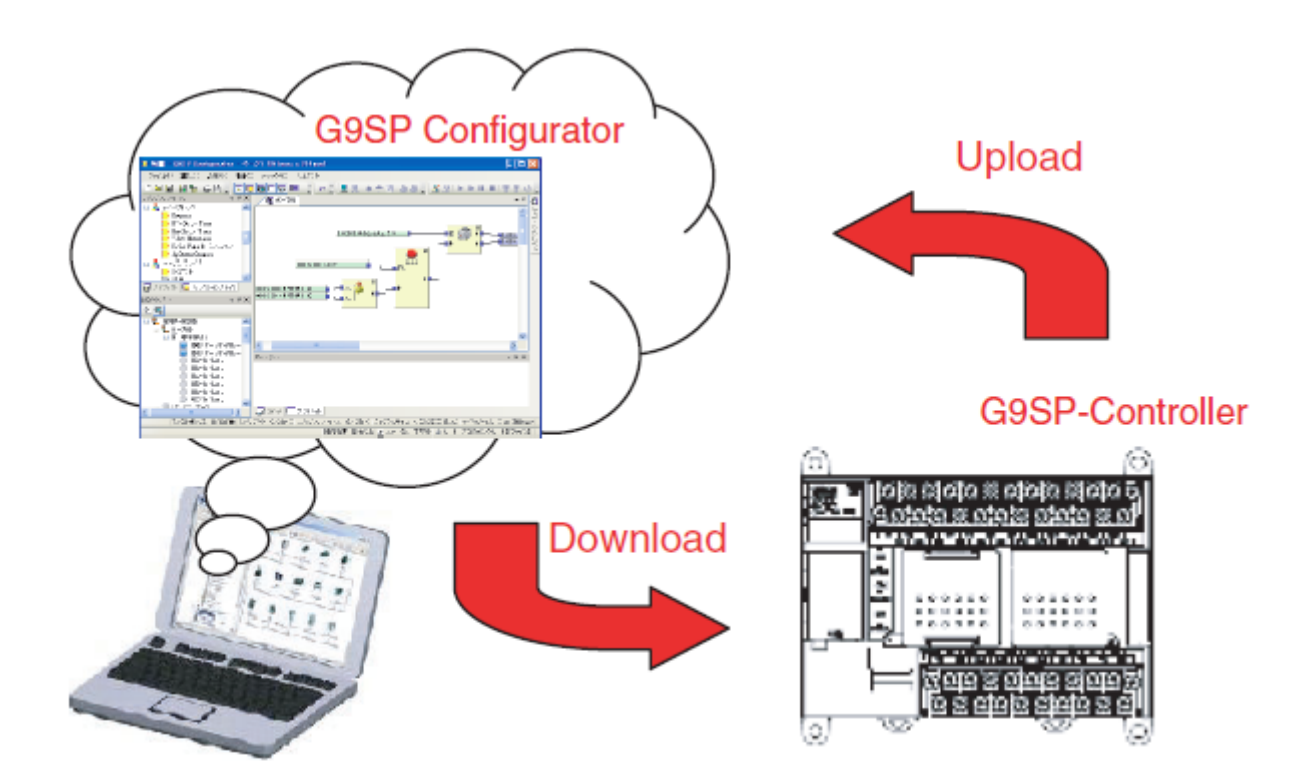

#### 1. Online-Verbindung herstellen

---> Erst wenn eine Online-Verbindung zwischen dem G9SP Configurator und dem G9SP besteht, kann eine Kommunikation erfolgen.

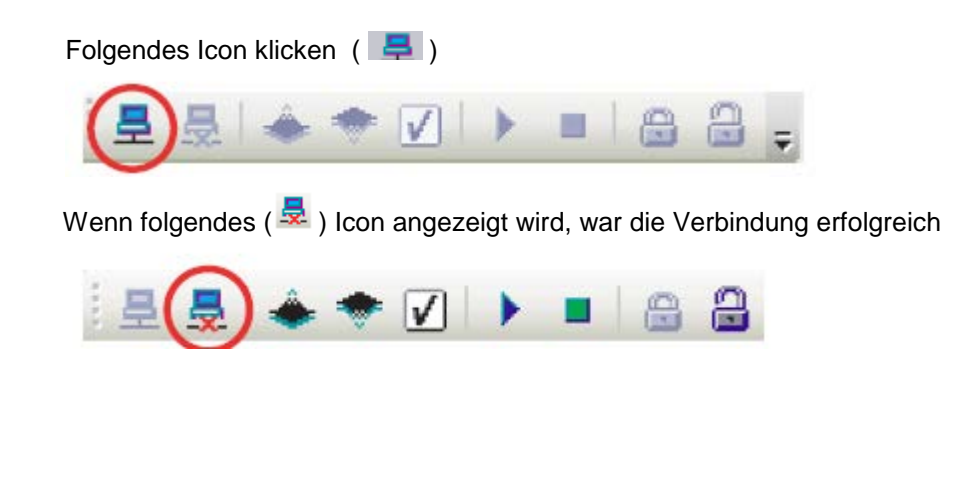

#### OMRON

#### 2. Konfiguration auf den G9SP Controller laden

---> Nachdem die Online-Verbindung besteht, gibt es 2 unterschiedliche Methoden, um die Konfiguration auf den G9SP zu übertragen.

- Klicken des Download Icon (

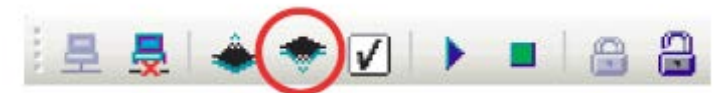

- Eingabe des Device-Passwortes falls vorhanden. Wenn kein Device-Passwort gesetzt ist, dann Feld leer lassen.
- Wenn die Bildschirmanzeige einen erfolgreichen Download meldet, ist der Download abgeschlossen.

#### 3. Die Daten verifizieren

---> Nach einem erfolgreichem Download ist eine Verifizierung der übertragenen Daten notwendig, um zu überprüfen, ob die Daten korrekt übertragen wurden. Wenn die Verifizierung erfolgreich war, wird ein Report der übertragenen Daten generiert und ausgegeben.

Eine verifizierte Konfiguration wird folgendermaßen in der Statusleiste angezeigt.

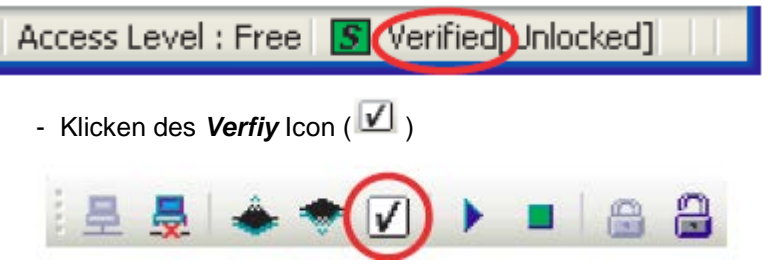

- Ein Verifizierungsreport wird, nach dem kein Fehler festgestellt wurde, generiert.
- Nach der Überprüfung des Reports auf Save klicken
- Abfrage, ob der G9SP verifiziert werden soll, nach dem **Yes** gedrückt wurde, ändert das Icon wie oben beschrieben zu **Verified**.

#### 4. Daten vom G9SP in den Configurator übertragen

- Nach der Online-Verbindung den Upload Icon (\*\*) klicken

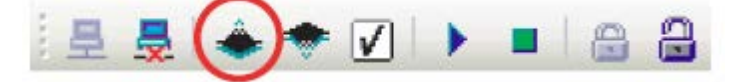

- Wurde ein Parameter Passwort für die Konfiguration gesetzt, öffnet sich ein Dialogfenster, um das Passwort abzufragen. Wenn kein Passwort vorhanden ist, fällt dieser Schritt weg.

- Nach erfolgreichem Upload werden die Konfigurationsdaten im Configurator angezeigt. Wenn das angegeben Passwort nicht korrekt ist, werden die Daten zwar heraufgeladen aber die Operationen sind eingeschränkt.

### 8. Starten des Systems

#### Wechsel des Modus nach dem Einschalten.

Das folgende Schaubild zeigt die möglichen Modus-Wechsel nach erfolgter Initialisierung beim Starten des Systems (Power ON):

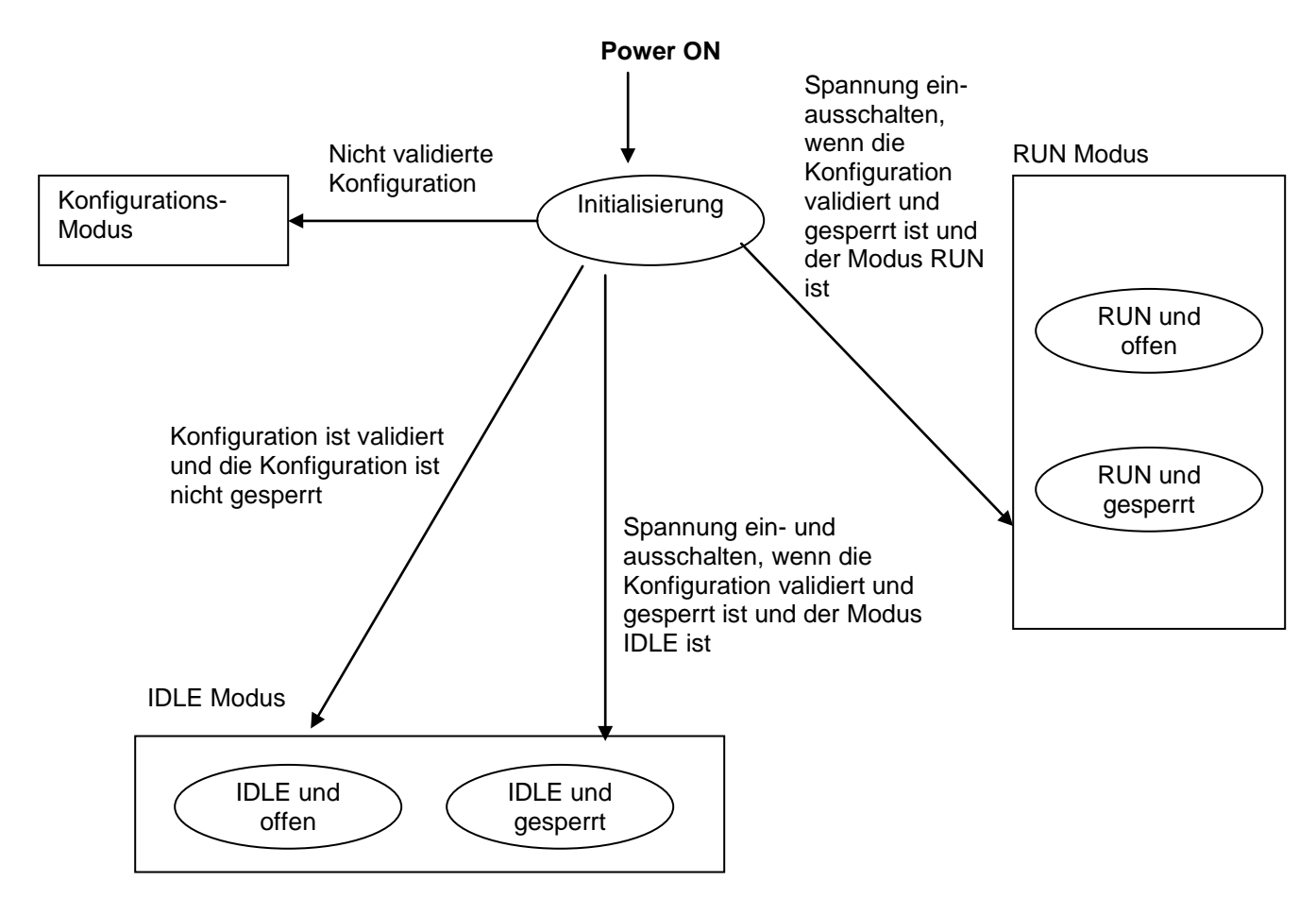

#### 1. Ändern des Modus

Nachdem die Konfigurationsdaten in den G9SP übertragen wurden, kann das Programm über den Configurator gestartet werden.

- Im verbunden Status das Icon RUN ( ) drücken.

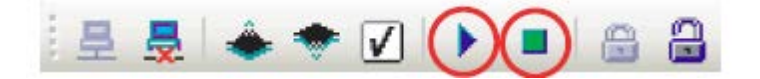

- Gerätepasswort einfügen wenn gewünscht
- Wenn der Modus geändert wurde, erscheint eine Nachricht dass die Modus-Umschaltung erfolgreich war. Jetzt leuchtet die MS LED auf dem G9SP grün.

#### 2. Konfiguration abschließen

Die Konfigurationsdaten welche auf dem G9SP gespeichert wurden, können gesichert werden, nachdem die Daten heruntergeladen, verifiziert und getestet wurden. Konfigurationen welche abgeschlossen wurden, können nicht mehr geändert werden, erst nach erneutem Öffnen.

Folgendes erscheint wenn eine Konfiguration abgeschlossen wurde.

- 1) Die LOCK LED auf dem G9SP leuchtet gelb. Bei einer nicht abgeschlossenen Konfiguration blinkt die LED gelb.
- 2) Im G9SP-Configurator erscheint folgende Anzeige:

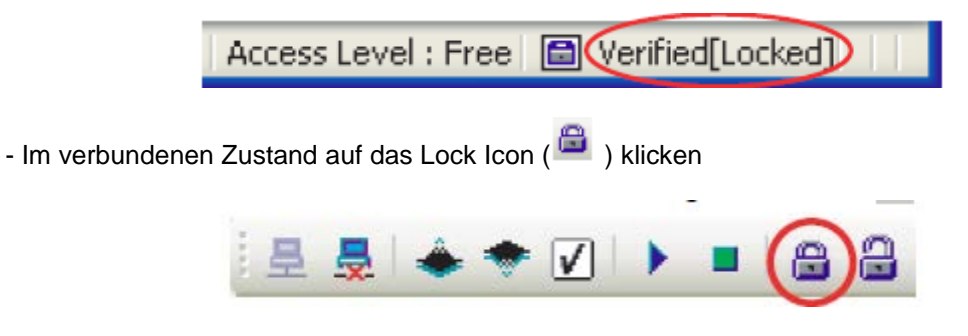

- Eingabe des Gerätepassworts falls erwünscht ansonsten frei lassen

- Die LOCK LED auf dem G9SP leuchtet gelb. Bei einer nicht abgeschlossenen Konfiguration blinkt die LED gelb.

#### 3. Öffnen der Konfiguration

- Im verbundenen Zustand auf das Unlock Icon (🔒 ) klicken

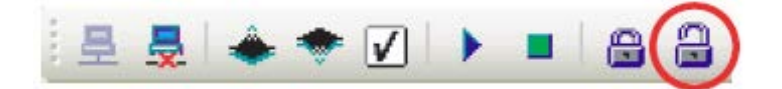

- Eingabe des Gerätepassworts, falls erwünscht, ansonsten leer lassen
- Die LOCK LED auf dem G9SP blinkt gelb.

#### 4. Starten des System mit automatischem Anlauf

Um den Bediener zu schützen, startet das G9SP im IDLE Modus, falls die sicherheitstechnischen Tests noch nicht durchgeführt wurden.

Nachdem die sicherheitstechnischen Tests abgeschlossen sind, kann der G9SP in den RUN Modus durch folgende Maßnahmen gesetzt werden

- Die Konfiguration ist geschlossen
- Während des Modus RUN die Versorgungsspannung aus- und wieder einschalten.

### 9. Verwendung des Speicher-Moduls CP1W-ME05M

Bei Einsatz eines Speicher-Moduls können Konfigurationsdaten gesichert und wiederhergestellt werden.

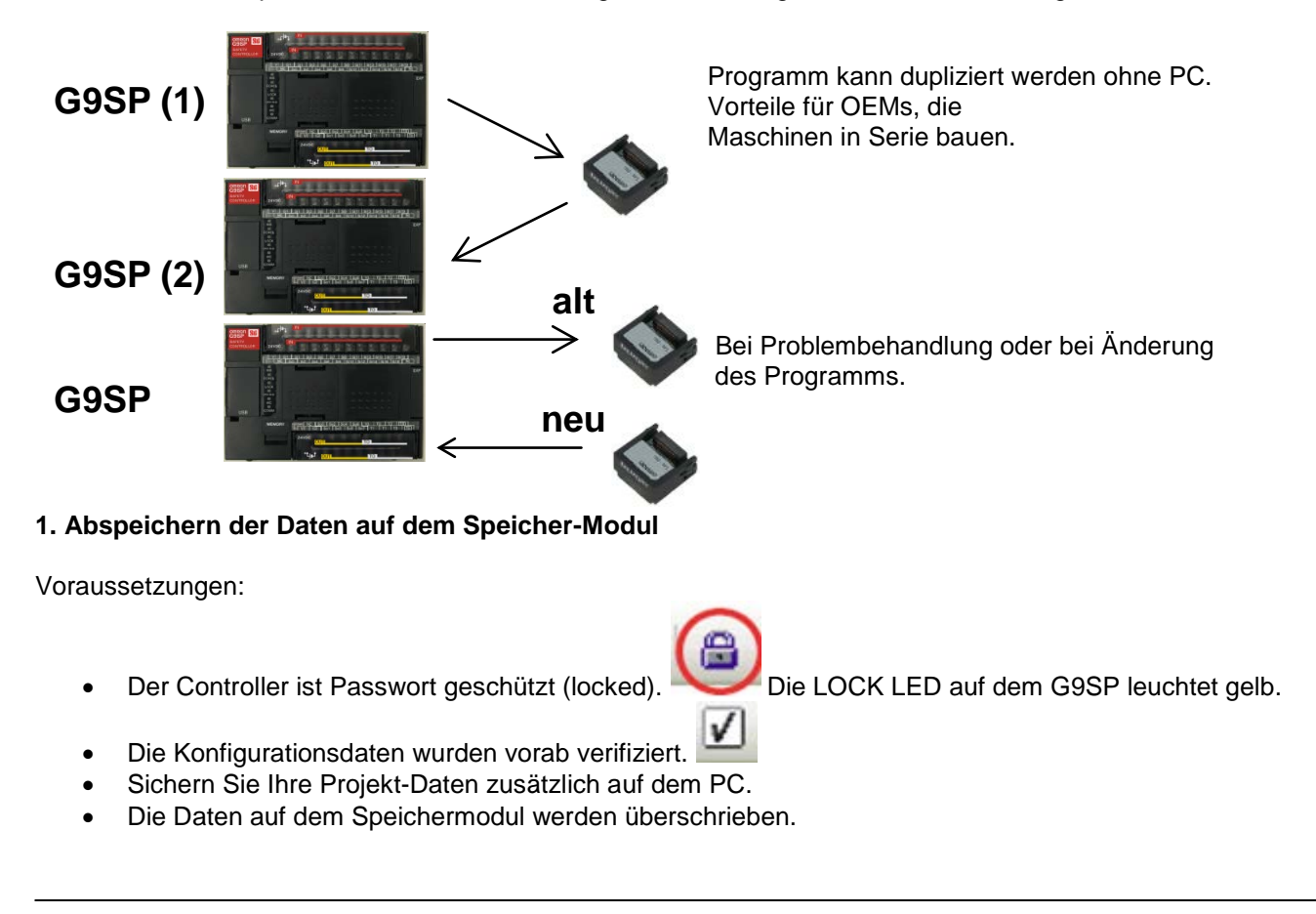

Ablauf:

- 1. Betriebsspannung ausschalten und Speicher-Modul stecken
- 2. DIP-Schalter PIN 4 auf "ON" schalten
- 3. Betriebsspannung einschalten. Die gelbe LED "MC" blinkt mit 0,5 s Intervall
- 4. Den Taster länger als 1 s betätigen. Das Abspeichern wird gestartet. Die Eingangs-LEDs blinken gelb IN LED 0 1 2 3 4 5 6 7 8 9

von rechts nach links auf. schneller.

5. Nach erfolgter Abspeicherung leuchtet die LED "MC" mit Dauerlicht. Die 4-stellige Konfigurations-ID wird sequentiell mit den Eingangs-LEDs angezeigt.

OOOQOO OOOO OOO OOO und die MC LED blinkt

6. Um in den normalen Betriebszustand zu kommen, schalten Sie den DIP-Schalter 4 wieder auf "OFF", entfernen das Speichermodul und schalten die Betriebsspannung wieder ein.

Ein Formatieren des Speichermoduls ist nicht nötig.

Der Inhalt des Speichermoduls wird durch die 4-stellige Konfigurations-ID angezeigt. Notieren Sie sich diese ID, Damit kann verhindert werden, dass beim Wiederherstellen eine falsche Konfiguration verwendet wird. Diese ID kann auch im Konfigurator ausgelesen werden.

Tritt ein Fehler während des Abspeicherns auf, leuchtet die LED "ERR/ALM" rot auf. An den LED der Eingangsklemmen kann der Fehler genauer bestimmt werden. Bitte schauen Sie für Details in Kapitel 13-2 im Dokument Z922 nach.

#### 2. Wiederherstellen der Daten

Voraussetzungen:

- Die Daten sind auf dem Speichermodul korrekt abgelegt.
- Es erfolgt ein Vergleich des Device-Passwortes von Controller und Speicher-Modul. Falls ein Device-Passwort in den Konfigurationsdaten vergeben wurde ist sicherzustellen, dass dieses Passwort auch der zu bespielende Controller enthält. Der Controller muss dann über den Konfigurator mit dem entsprechenden Device-Passwort versehen werden.
- **AUSNAHME:** Im Auslieferungszustand ist im G9SP-Controller kein Device-Passwort vergeben. In diesem Fall wird beim Wiederherstellen das Device-Passwort des Speichermoduls übernommen.
- Das Wiederherstellen der Daten mit dem Speicher-Modul ist nicht unterbunden.

| G9SP<br>Unit Configuration<br>Safety I/O Terminal Settings<br>Edit I/O Comments<br>System Settings<br>Program<br>Dutput-Level<br>Device Monitor [Run]<br>User defined Exerction Placks                                 |
|----------------------------------------------------------------------------------------------------|
| Oser-defined Function blocks     Disable restoring configuration data from Memory Cassette     Disable restoring configuration data from Memory Cassette     Disable restoring configuration data from Memory Cassette |

Ablauf:

- 1. Betriebsspannung ausschalten und Speicher-Modul stecken
- 2. DIP-Schalter PIN 4 auf "OFF" schalten
- 3. Betriebsspannung einschalten. Die gelbe LED "MC" blinkt mit 0,5 s Intervall Wenn die Daten auf dem Speicher-Modul ungleich der Daten im Controller der G9SP sind, wird die Konfigurations-ID durch sequentielles Blinken der Eingangs-LED angezeigt.
- Prüfen Sie die angezeigte Konfigurations-ID auf Richtigkeit. Den Taster länger als 1 s betätigen. Das Wiederherstellen wird gestartet. Die Eingangs-LEDs blinken gelb von rechts nach links auf. IN LED 0 1 2 3 4 5 6 7 8 9

 $\bigcirc \bigcirc \bigcirc \bigcirc \bigcirc \bigcirc \bigcirc \bigcirc \bigcirc \bigcirc \bigcirc \bigcirc \bigcirc \bigcirc$  und die MC LED blinkt schneller.

5. Nachdem die Wiederherstellung abgeschlossen ist, wird der G9SP-Controller

neu gestartet und arbeitet im RUN-Modus mit der gesperrten Konfiguration.

Tritt ein Fehler während der Wiederherstellung auf, leuchtet die LED "ERR/ALM" rot auf. An den LED der Eingangsklemmen kann der Fehler genauer bestimmt werden. Bitte schauen Sie für Details in Kapitel 13-2 im Dokument Z922 nach.

Zur Beachtung:

- Ist ein Speichermodul gesteckt, startet der Controller immer im Speicher Wartestatus.
- Bei gestecktem Speichermodul ist ein Herunterladen der Konfigurationsdaten vom Computer nicht möglich.
- Das Pr
  üfen der Konfigurations-ID verhindert, das falsche Konfigurationsdaten auf den Controller geladen werden.

## Anhang A – Programmbeispiele

### **Not-Halt-Schaltung**

Zweikanalige Not-Haltschaltung zur Stillsetzung eines Antriebsmotors über Schütze

| Kategorie / Performance<br>Level nach EN ISO 13849-1 | Sicherheitsbauteile                                 | Stoppkategorie<br>nach EN 60204 | Rücksetzung |
|------------------------------------------------------|-----------------------------------------------------|---------------------------------|-------------|
| 4/e                                                  | Not-Halt-Schalter S1<br>Sicherheits-Controller G9SP | 0                               | manuell     |

### Schaltung

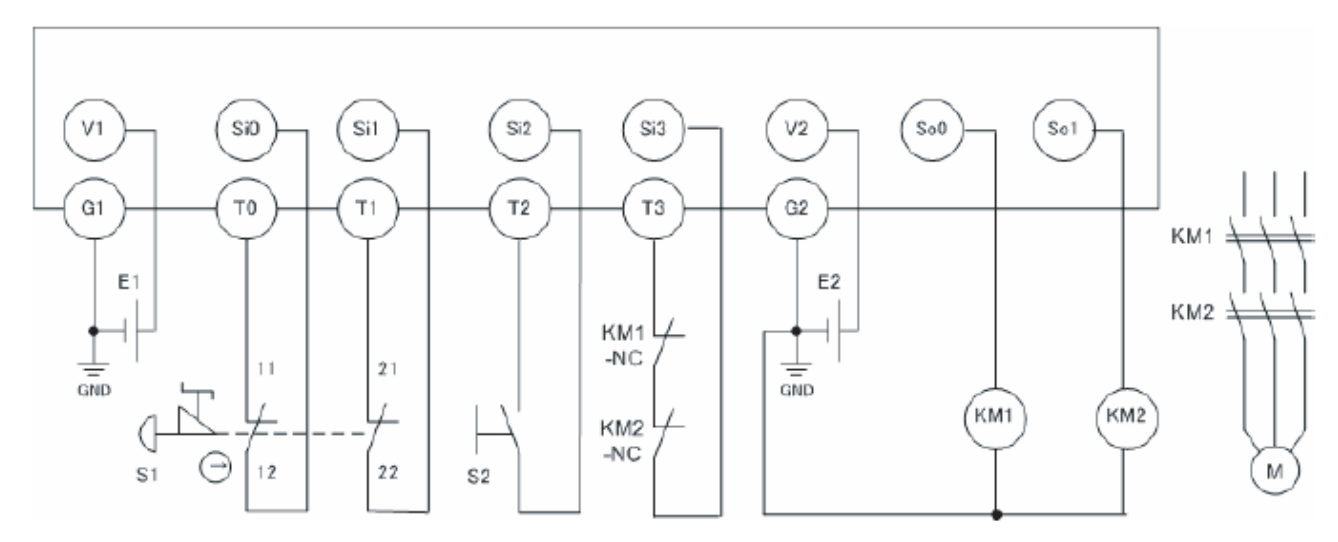

| E1 und E2:   | Schaltnetzteil 24 VDC | (z.B. OMRON S8VS) |
|--------------|-----------------------|-------------------|
| S1:          | Not-Halt-Schalter     | (z.B. OMRON A22E) |
| S2:          | Rücksetztaster        | (z.B. OMRON A22)  |
| KM1 und KM2: | Schütze               | (z.B. OMRON J7KN) |
| M:           | Motor                 |                   |

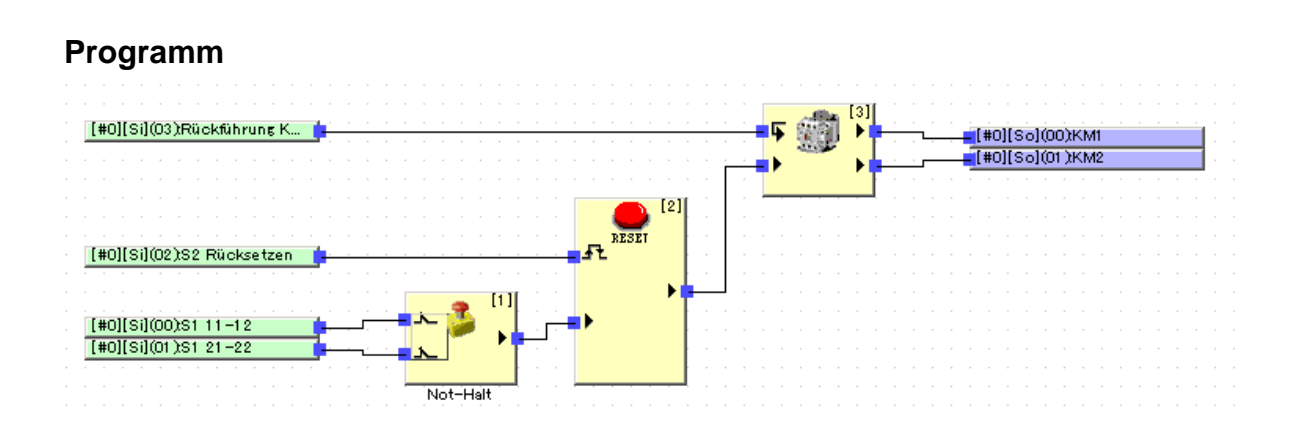

### Schutztürschaltung 1

Zweikanalige Schutztürschaltung über 2 Schalter zur Stillsetzung eines Antriebsmotors über Schütze

| Kategorie / Performance<br>Level nach EN ISO 13849-1 | Sicherheitsbauteile                                       | Stoppkategorie<br>nach EN 60204 | Rücksetzung |
|------------------------------------------------------|-----------------------------------------------------------|---------------------------------|-------------|
| 4 / e                                                | Sicherheits-Türschalter S1<br>Sicherheits-Controller G9SP | 0                               | automatisch |

### Schaltung

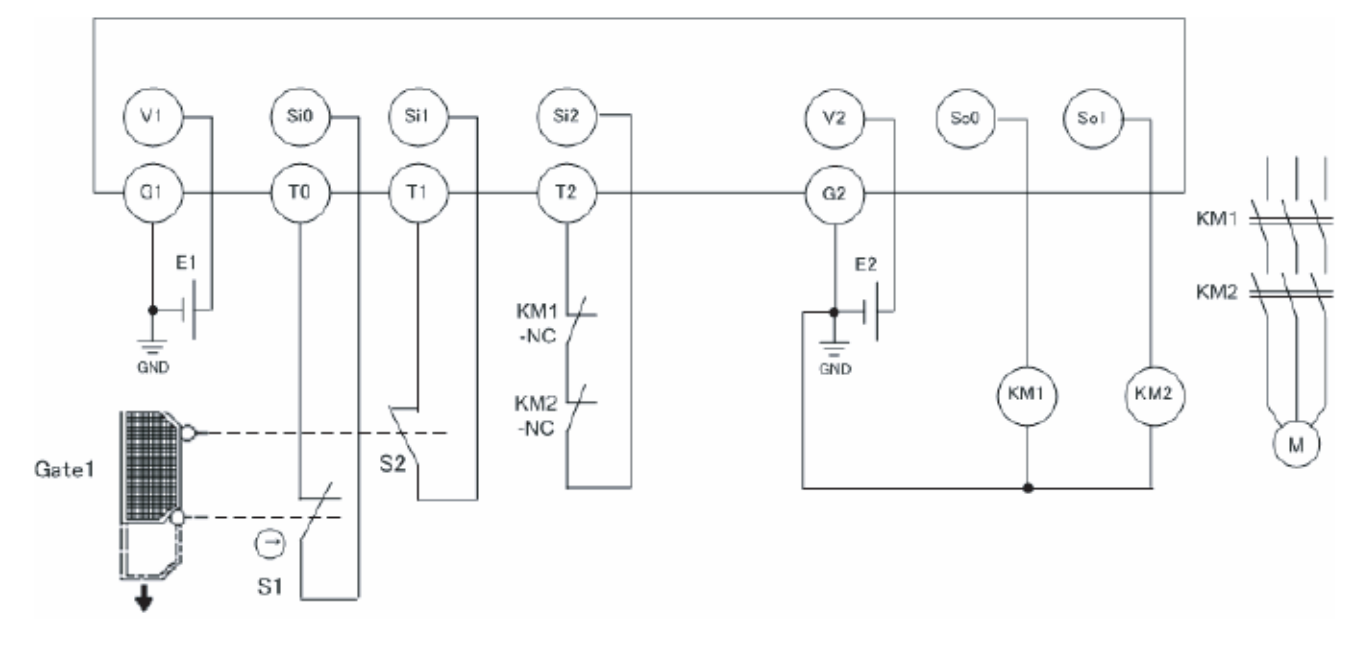

| E1 und E2:   | Schaltnetzteil 24 VDC   | (z.B. | OMRON | S8VS) |
|--------------|-------------------------|-------|-------|-------|
| S1:          | Sicherheits-Türschalter | (z.B. | OMRON | D4NS) |
| S2:          | Positionsschalter       | (z.B. | OMRON | D4N)  |
| KM1 und KM2: | Schütze                 | (z.B. | OMRON | J7KN) |
| M:           | Motor                   |       |       |       |

### Programm

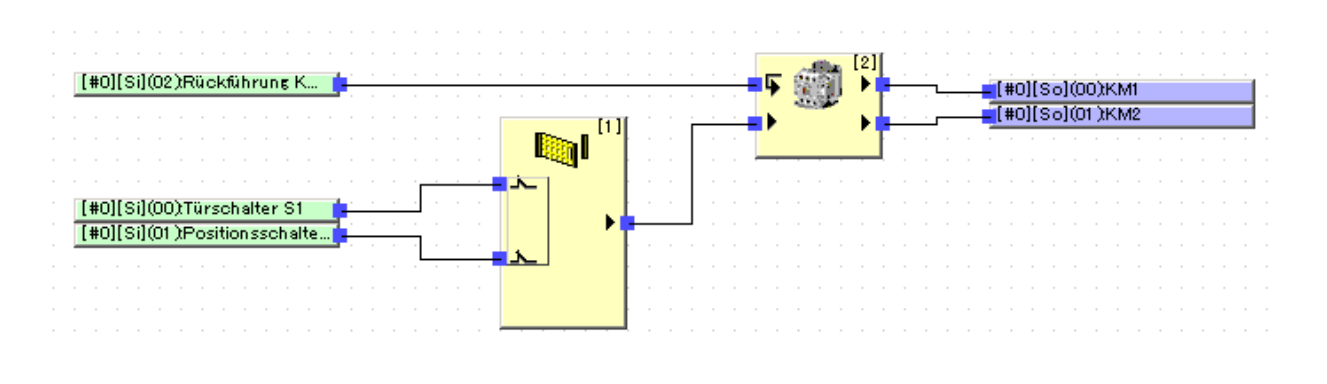

### Schutztürschaltung 2

Zweikanalige Schutztürschaltung über 4 Schalter zur Stillsetzung zweier Antriebsmotoren über Schütze M1 wird stillgesetzt, wenn S3/S4 geöffnet wird, M2 wird stillgesetzt, wenn S5/S6 geöffnet wird. Beide Motoren werden bei Not-Halt stillgesetzt.

| Kategorie / Performance<br>Level nach EN ISO 13849-1 | Sicherheitsbauteile                                            | Stoppkategorie<br>nach EN 60204 | Rücksetzung |
|------------------------------------------------------|----------------------------------------------------------------|---------------------------------|-------------|
| 4 / e                                                | Sicherheits-Türschalter, S3, S5<br>Sicherheits-Controller G9SP | 0                               | automatisch |
|                                                      | Not-Halt-Schalter S1                                           |                                 | manuell     |

### Schaltung

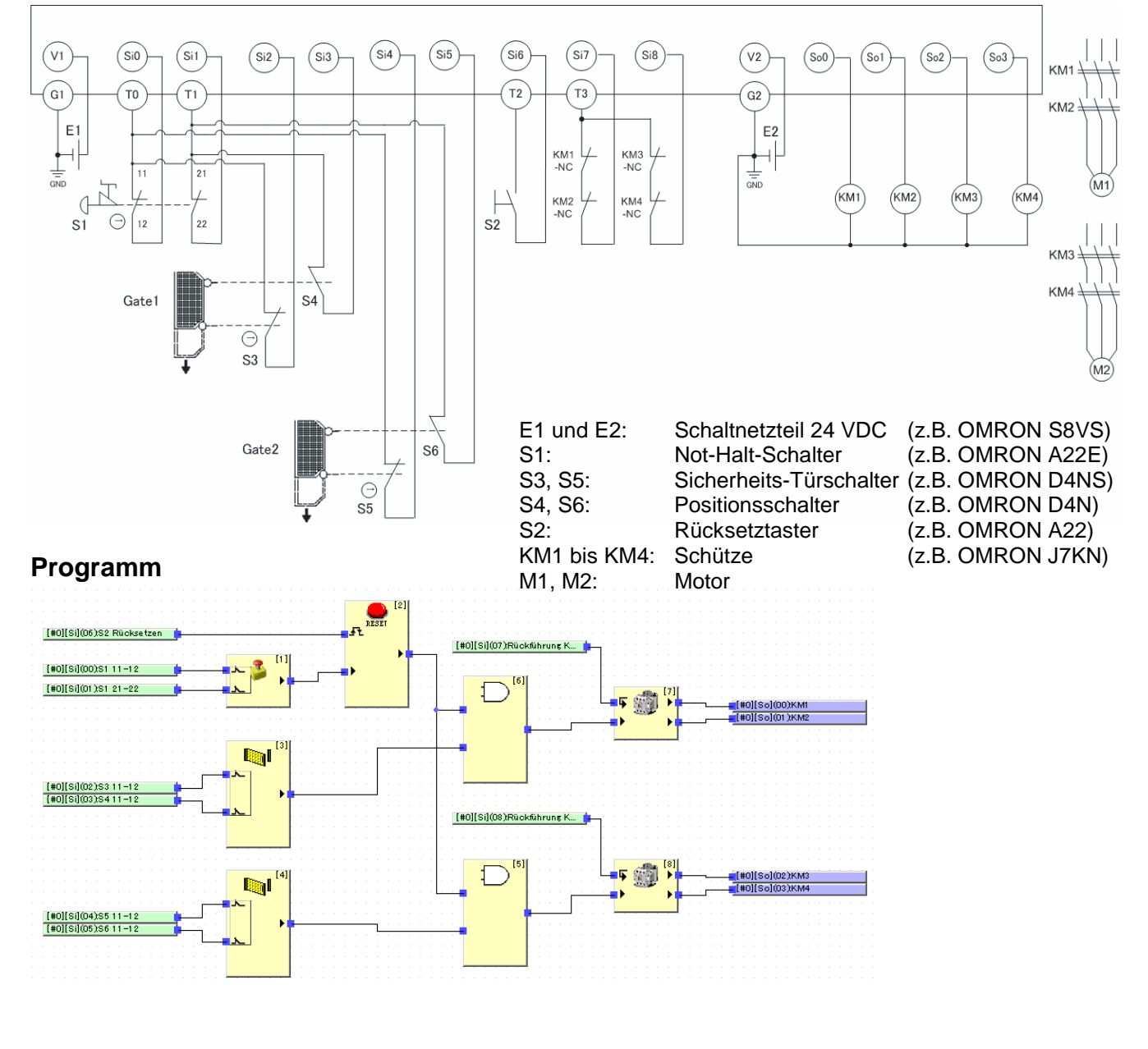

### Lichtgitterschaltung 1

Lichtgitterschaltung zur Stillsetzung eines Antriebsmotors über Schütze bei Unterbrechung von Lichtgitter 1 UND Lichtgitter 2. bei Betätigen von Not-Halt wir der Antrieb ebenfalls stillgesetzt.

| Kategorie / Performance<br>Level nach EN ISO 13849-1 | Sicherheitsbauteile                                                                   | Stoppkategorie<br>nach EN 60204 | Rücksetzung |
|------------------------------------------------------|---------------------------------------------------------------------------------------|---------------------------------|-------------|
| 4 / e                                                | Not-Halt-Schalter S1<br>Sicherheits-Lichtgitter S2, S3<br>Sicherheits-Controller G9SP | 0                               | manuell     |

### Schaltung

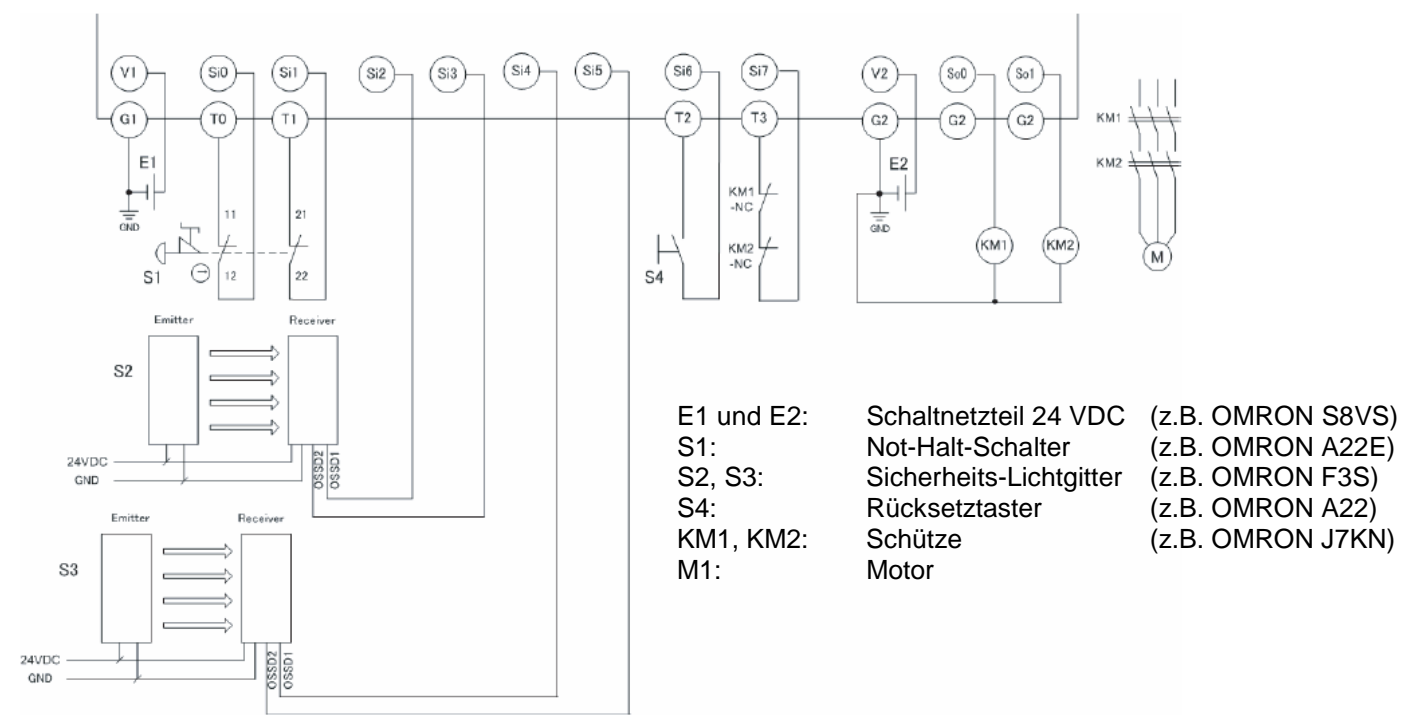

### Programm

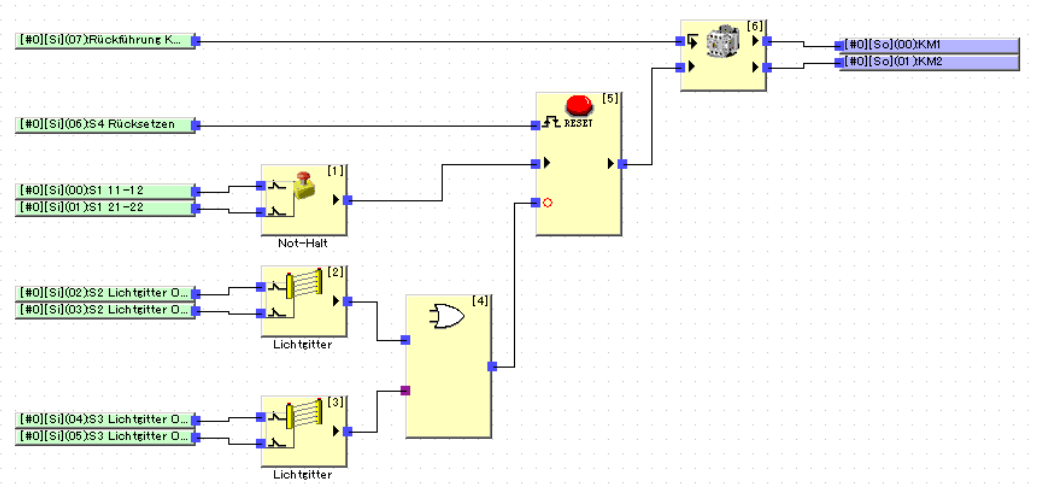

### Lichtgitterschaltung 2

Lichtgitterschaltung zur Stillsetzung eines Antriebsmotors über Schütze bei Unterbrechung von Lichtgitter UND Schutztürschalter

| Kategorie / Performance<br>Level nach EN ISO 13849-1 | Sicherheitsbauteile                                                                                       | Stoppkategorie<br>nach EN 60204 | Rücksetzung |
|------------------------------------------------------|----------------------------------------------------------------------------------------------------|---------------------------------|-------------|
| 4/e                                                  | Not-Halt-Schalter S1<br>Sicherheits-Lichtgitter S2<br>Positionsschalter S3<br>Sicherheits-Controller G9SP | 0                               | manuell     |

### Schaltung

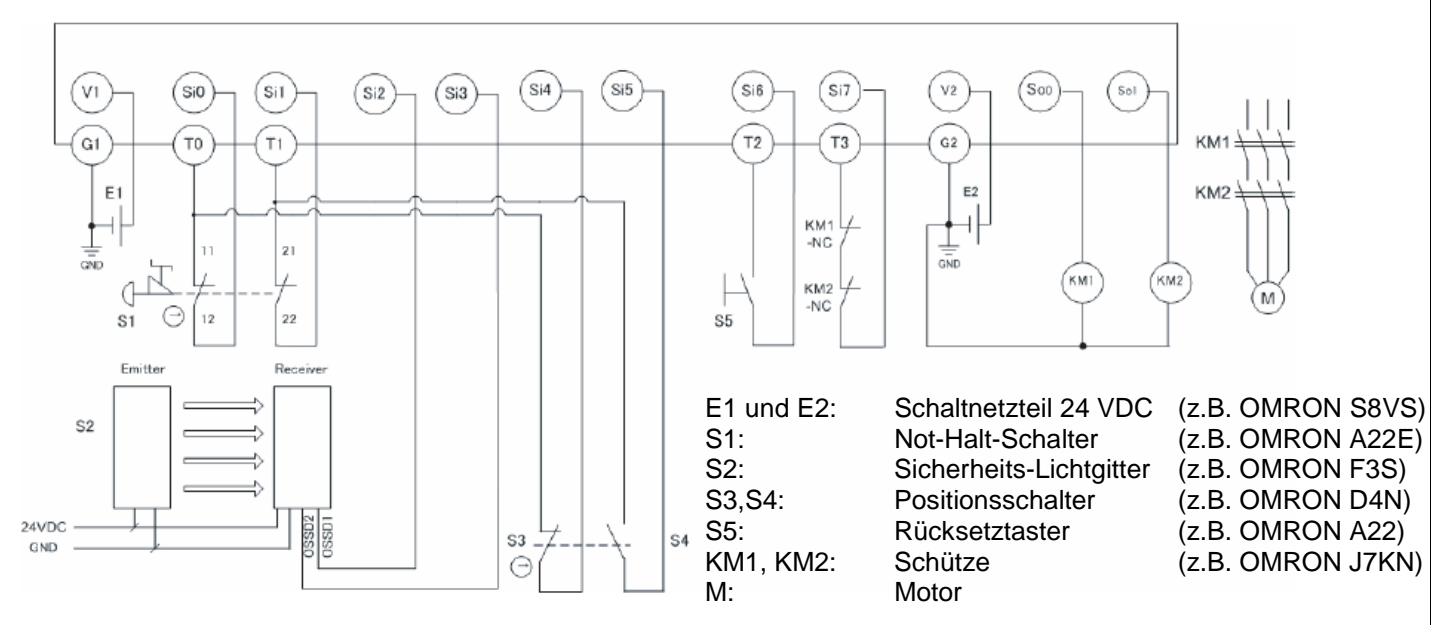

### Programm

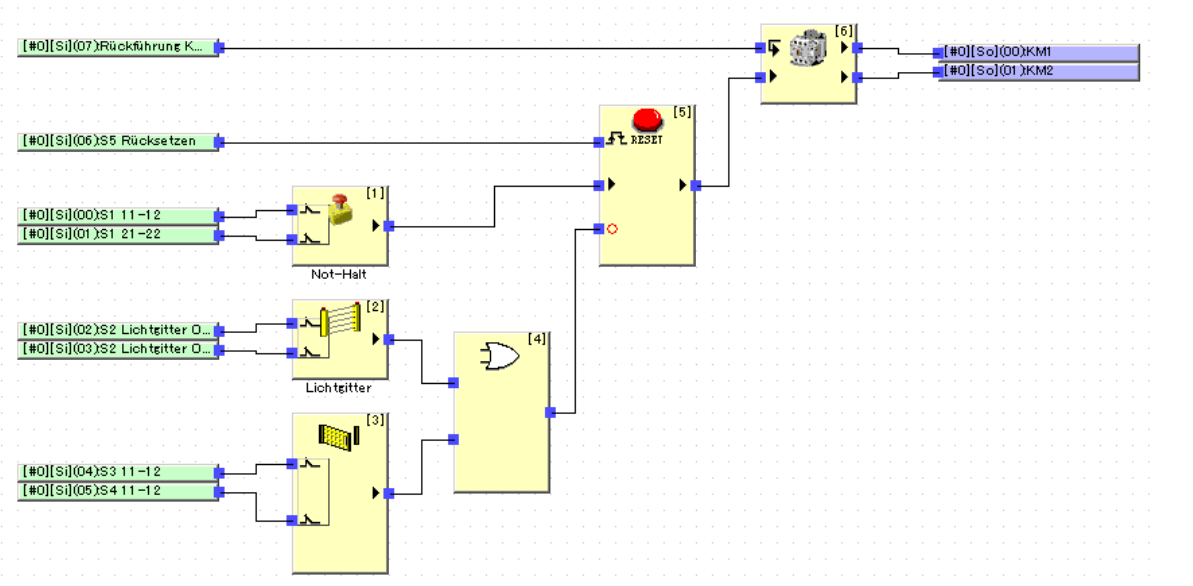

#### OMRON

### Schutztürschaltung mit Zuhaltung und Betriebsartenwahlschalter

Im Normalbetrieb kann die Schutztür nicht geöffnet werden, weil sie zugehalten wird. Im Servicebetrieb kann durch Anwahl über den Betriebsartenwahlschalter die Schutztür nach 5 Sekunden geöffnet werden

| Kategorie / Performance<br>Level nach EN ISO 13849-1 | Sicherheitsbauteile                                                                                                    | Stoppkategorie<br>nach EN 60204 | Rücksetzung |
|------------------------------------------------------|----------------------------------------------------------------------------------------------------|---------------------------------|-------------|
| 4/e                                                  | Not-Halt-Schalter S1<br>Sicherheits-Türschalter mit<br>elektromagnetischer Zuhaltung S2<br>Positionsschalter S3<br>Sicherheits-Controller G9SP | 0                               | manuell     |

### Schaltung

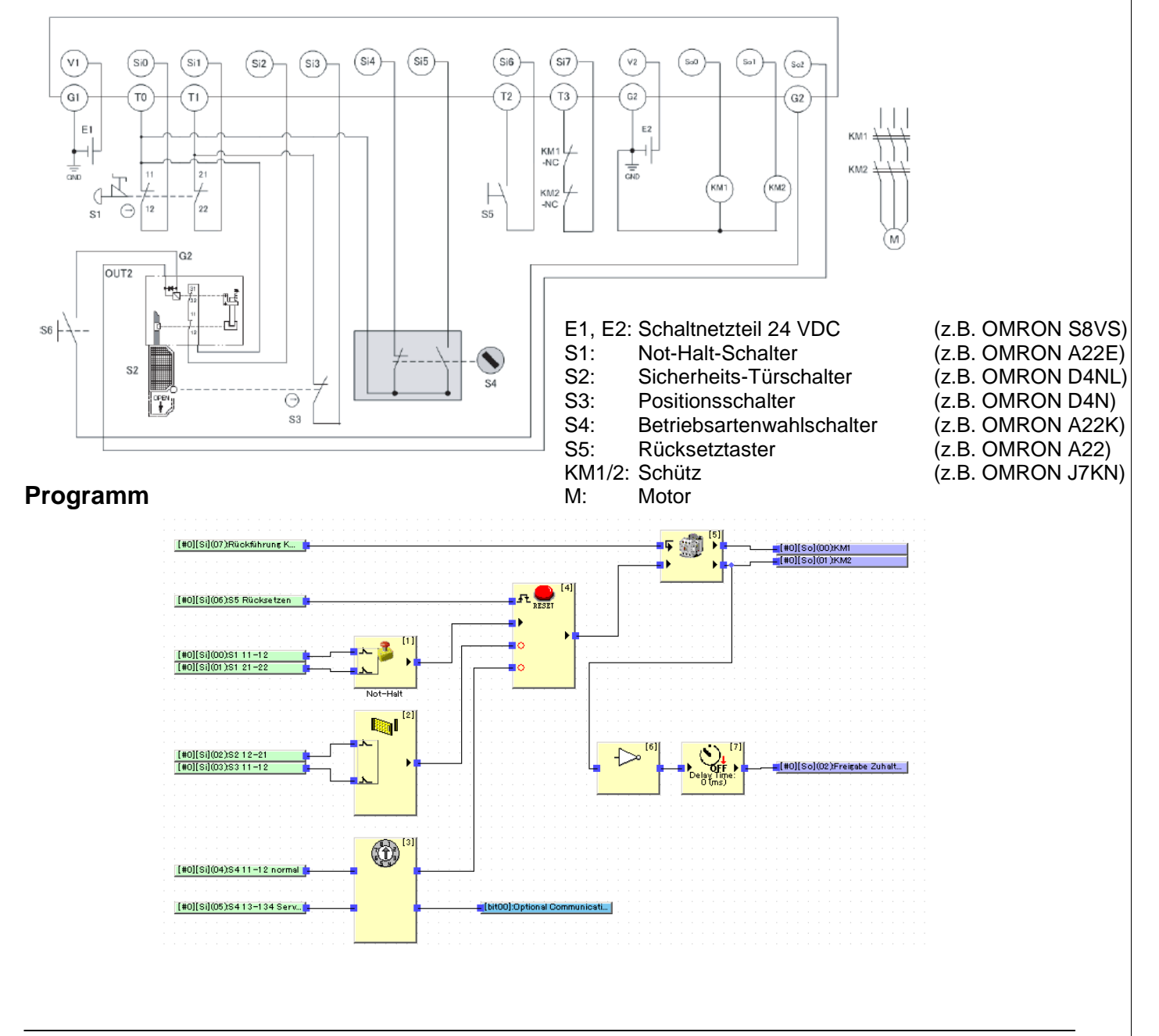

### **Revisions-Historie**

| Revisions-Code | Datum       | Geänderter Inhalt                           |
|----------------|-------------|---------------------------------------------|
| 01             | März 2012   | Original                                    |
| 02             | März 2012   | Abmessungen G9SP-N10S                       |
| 03             | April 2012  | Warn- und Sicherheitshinweise eingefügt     |
| 04             | Juli 2012   | Kapitel 9 eingefügt                         |
| 05             | August 2012 | Fehler behoben in versch. Kapiteln          |
| 06             | August 2012 | Anleitung USB Treiber Installation für WIN7 |
| 07             | August 2012 | Abmessungen G9SP korrigiert                 |
| 08             | Januar 2013 | Einstellung für Timing Chart Option ergänzt |
|                |             | Adresse Omron Österreich aktualisiert       |

| DEUTSCHLAI      | ND                        | ÖSTERREICH                    | SCHWEIZ                           |
|-----------------|---------------------------|-------------------------------|-----------------------------------|
| Omron Electr    | onics GmbH                | Omron Electronics Ges.m.b.H.  | Omron Electronics AG              |
| Elisabeth-Selb  | ert-Strasse 17            | Europaring A03 503/505        | Blegi 14                          |
| D-40764 Lang    | enfeld                    | A-2345 Brunn am Gebirge       | CH-6343 Rotkreuz                  |
| Tel: +49 (0) 21 | 73 680 00                 | Tel: +43 (0) 2236 377 800     | Tel: +41 (0) 41 748 13 13         |
| Fax:+49 (0) 21  | 73 680 04 00              | Fax: +43 (0) 2236 377 800 160 | Fax: +41 (0) 41 748 13 45         |
| www.industrial  | l.omron.de                | www.industrial.omron.at       | www.industrial.omron.ch           |
|                 |                           |                               |                                   |
| Berlin          | Tel: +49 (0) 30           | 435 57 70                     | Romanel Tel: +41 (0) 21 643 75 75 |
| Düsseldorf      | Tel: +49 (0) 21           |                               |                                   |
| Hamburg         | J Tel: +49 (0) 40 767 590 |                               |                                   |
| München         | Tel: +49 (0) 89           | 379 07 96                     |                                   |
| Stuttgart       | Tel: +49 (0) 70           | 32 811 310                    |                                   |

Auch wenn wir stets um Perfektion bemüht sind, übernehmen Omron Europe BV und ihre angegliederten Tochtergesellschaften keinerlei Verantwortung für die Korrektheit oder Vollständigkeit der in diesem Dokument

#### OMRON

enthaltenen Informationen. Wir behalten uns das Recht vor, jederzeit ohne vorherige Ankündigung beliebige Änderungen vorzunehmen.